# DIRETORIA ACADÊMICA

# PROCEDIMENTO OPERACIONAL PADRÃO

Programa Estágio Docente - PED

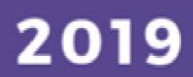

VERSÃO 1.0 01/03/2019

# PROCEDIMENTO OPERACIONAL PADRÃO

# PROGRAMA DE ESTÁGIO DOCENTE

APRESENTADO POR: BÁRBARA LONGO PED PRPG/UNICAMP

# SUMÁRIO

| PROCEDIMENTO OPERACIONAL PADRÃO                                  | 1 |
|------------------------------------------------------------------|---|
| VISÃO GERAL                                                      | 1 |
| 1. DESCRIÇÃO                                                     | 1 |
| 2. OBJETIVO                                                      | 1 |
| 3. PÚBLICO ALVO                                                  | 1 |
| 4. PRÉ-REQUISITOS                                                | 1 |
| 4.1 COMISSÃO AVALIADORA PED                                      | 1 |
| 4.2 GESTOR PED                                                   | 1 |
| 4.3 COMISSÃO COORDENADORA PED                                    | 1 |
| 4.4 COMISSÃO PED UNIDADES DE ENSINO E PESQUISA                   | 2 |
| 5. FLUXOGRAMA                                                    | 2 |
| 6. PROCEDIMENTOS                                                 | 2 |
| 6.1. ACESSO DISCENTES                                            | 2 |
| 6.1.1. ABA "I <mark>NSCRIÇÃO"</mark>                             | 2 |
| 6.1.2. ABA "CONFIRMAR PARTICIPAÇÃO"                              | 6 |
| 6.1.3 ABA "ATUA <mark>LIZAR DAD</mark> OS BANCÁRIOS"             |   |
| 6.1.4 ABA "RELAT <mark>ÓRIO FIN</mark> AL ALUNO"                 |   |
| 6.1.5 ABA "CONS <mark>ULTAR I</mark> NSCRIÇÃO"                   |   |
| 7. AÇ <mark>ÕES EM</mark> CASO D <mark>E NÃO</mark> CONFORMIDADE |   |
| 8. REFERÊNCIAS                                                   |   |
| RESPONSÁVEL PELA ELABORAÇÃO DO DOCUMENTO                         |   |
| REVISÃO                                                          |   |
|                                                                  |   |

## PROCEDIMENTO OPERACIONAL PADRÃO

| VISÃO GERAL |                |                |              |  |  |
|-------------|----------------|----------------|--------------|--|--|
| Versão nº   | Data da versão | Revisado por:  | Revisado em: |  |  |
| 01          | 11/03/2019     | Lilian/Bárbara | 11/04/2019   |  |  |
|             |                |                |              |  |  |
|             |                |                |              |  |  |
|             |                | ·              |              |  |  |

#### 1. DESCRIÇÃO

Reserva-se aos alunos de mestrado ou doutorado para exercerem o estágio em atividades de docência através do programa, podendo ou não receber um auxilio financeiro para tal.

#### 2. OBJETIVO

Disseminar o uso das aplicações disponíveis no SIGA para participação no programa de estágio docente.

#### 3. PÚBLICO ALVO

Docentes, discentes e f<mark>uncionári</mark>os.

#### 4. PRÉ-REQUISITOS

#### 4.1 COMISSÃO AVALIADORA PED

- Ter acesso ao sistema SIGA;
- Ser docente
- Estar cadastrado na Comissão Avaliadora PED

#### **4.2 GESTOR PED**

- Ter acesso ao sistema SIGA;
- Ser responsável pela gestão do processo PED

#### 4.3 COMISSÃO COORDENADORA PED

- Ter acesso ao sistema SIGA;
- Estar cadastrado na Comissão Coordenadora PED

#### 4.4 COMISSÃO PED UNIDADES DE ENSINO E PESQUISA

- Ter acesso ao sistema SIGA;
- Estar cadastrado na Comissão PED Unidade;
- Respeitar as regras para composição da Comissão estabelecida na Resolução GR-48, de 19-12-2018.

#### 5. FLUXOGRAMA

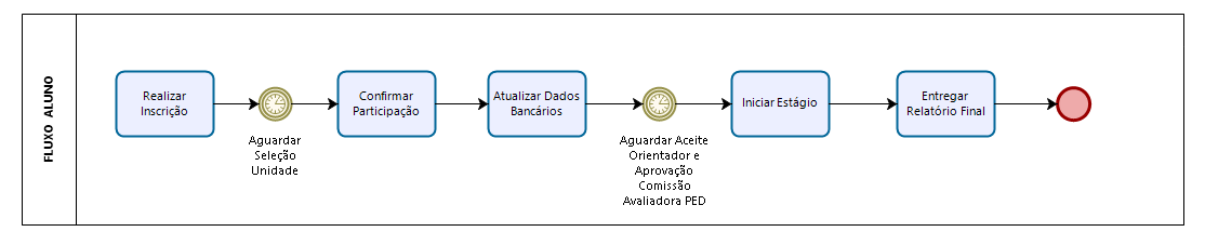

bizagi

#### 6. PROCEDIMENTOS

#### 6.1 ACESSO DISCENTES

#### 6.1.1 Aba "Inscrição"

Após login no sistema SIGA, acessar o menu PED, clicar em "Inscrição";

|                                                                                                    | - n ×                                                                                                    |
|----------------------------------------------------------------------------------------------------|----------------------------------------------------------------------------------------------------|
| I Diretoria Acadêmica da Unicamp X +                                                                                                    |                                                                                                    |
| ← → C ↑ ♠ https://devapp05.dac.unicamp.br/siga/nucleo/protected/index.xhtml?cid=75                                                                                                    | 🕶 🛧 👯 🖬 🕕 🗄                                                                                                    |
| 👬 Apps 👔 Facebook 👔 Facebook 🖈 Bookmarks 🦕 dev05 🕒 DevOps - DAC 🏠 Redmine 🗰 PED - To BE 🚺 Pågina inicial do Yo 🕼 CodCad                                                                                                    |                                                                                                    |
| Sistema de Gestão Acadêmica                                                                                                    |                                                                                                    |
| Diretoria Académica                                                                                                    |                                                                                                    |
| Cadastros Consultas Documentos Matrícula Vestibular Vida Acadêmica Teste de Proficiência PED                                                                                                    |                                                                                                    |
| Siga - Sistema de Gestão Acadêmica                                                                                                    | Sua sessão expira em: 29min02                                                                                                    |
| Este novo sistema contempla: Atualizar Dados Bancários                                                                                                    |                                                                                                    |
| Cadastro de alunos, que permite a atualização dos dados cadastrais do aluno e atualização de foto.                                                                                                    |                                                                                                    |
| Consultar documentos emitidos.                                                                                                    |                                                                                                    |
| Geração e inclusão de documentos de alunos SEESP.                                                                                                    |                                                                                                    |
| Inserir documentos para ingresso vestibular COMVEST.                                                                                                    |                                                                                                    |
| Plano de Estudos do PAA.                                                                                                    |                                                                                                    |
| Desistência do vestibular e de matrícula como estudante especial.                                                                                                    |                                                                                                    |
| Visualizar dados de teses.                                                                                                    |                                                                                                    |
| Teste de Proficiência.                                                                                                    |                                                                                                    |
| © 2019 Unicame/Diratoria Acadêmica Todoc oc diraitor reconsuldor vdov nod r20750 d201002251200 huild naturano schama                                                                                                    | - SSEC ACADEATSCALCACDEATSCA                                                                                                    |
|                                                                                                    |                                                                                                    |
|                                                                                                    |                                                                                                    |
|                                                                                                    |                                                                                                    |
|                                                                                                    |                                                                                                    |
|                                                                                                    |                                                                                                    |
|                                                                                                    |                                                                                                    |
|                                                                                                    |                                                                                                    |
|                                                                                                    |                                                                                                    |
| 🕱 Diretoria Acadêmica da Unicamp x 🕂                                                                                                    | - 🗆 X                                                                                                    |
| E Diretoria Acadêmica da Unicamp × +                                                                                                    | - □ ×                                                                                                    |
| Toiretoria Acadêmica da Unicamp X     +     ←     → C △                                                                                                    | - C X                                                                                                    |
| Toiretoria Acadêmica da Unicamp X +                                                                                                    | - C X                                                                                                    |
|                                                                                                    | - C ×                                                                                                    |
| Toiretoria Académica da Unicamp X +                                                                                                    | - C X<br>x V C C C C C C C C C C C C C C C C C C                                                                                                    |
|                                                                                                    | - C X<br>Trello » Cutros favoritos<br>Legenda Sair do sistema<br>C C C C C<br>Sua sessão expira em: 29min41                                                                                                    |
| Toretoria Académica da Unicamp × +                                                                                                    | - C X<br>Trello » Outros favoritos<br>Legenda Sair do sistema<br>C C C C C C C C C C C C C C C C C C C                                                                                                     |
|                                                                                                    | - C X<br>Trello » Cutros favoritos<br>Legenda Sair do sistema<br>C C C C C C<br>Sua sessão expira em: 29min41                                                                                                    |
| Toiretoria Académica da Unicamp X     +     +     +     +     -     -     -     -     -     -     -     -     -     -     -     -     -     -     -     -     -     -     -     -     -     -     -     -     -     -     -     -     -     -     -     -     -     -     -     -     -     -     -     -     -     -     -     -     -     -     -     -     -     -     -     -     -     -     -     -     -     -     -     -     -     -     -     -     -     -     -     -     -     -     -     -     -     -     -     -     -     -     -     -     -     -     -     -     -     -     -     -     -     -     -     -     -     -     -     -     -     -     -     -     -     -     -     -     -     -     -     -     -     -     -     -     -     -     -     -     -     -     -     -     -     -     -     -     -     -     -     -     -     -     -     -     -     -     -     -     -     -     -     -     -     -     -     -     -     -     -     -     -     -     -     -     -     -     -     -     -     -     -     -     -     -     -     -     -     -     -     -     -     -     -     -     -     -     -     -     -     -     -     -     -     -     -     -     -     -     -     -     -     -     -     -     -     -     -     -     -     -     -     -     -     -     -     -     -     -     -     -     -     -     -     -     -     -     -     -     -     -     -     -     -     -     -     -     -     -     -     -     -     -     -     -     -     -     -     -     -     -     -     -     -     -     -     -     -     -     -     -     -     -     -     -     -     -     -     -     -     -     -     -     -     -     -     -     -     -     -     -     -     -     -     -     -     -     -     -     -     -     -     -     -     -     -     -     -     -     -     -     -     -     -     -     -     -     -     -     -     -     -     -     -     -     -     -     -     -     -     -     -     -     -     -     -     -     -     -     -     -     -     -     -     -     -     -     -     -     -     -     -     - | - C X<br>Trello » Outros favoritos<br>Legenda Sair do sistema<br>O O O O O O O O O O O O O O O O O O O                                                                                                     |
| Toiretoria Académica da Unicamp X     +     +     +     +     -     -     -     -     -     -     -     -     -     -     -     -     -     -     -     -     -     -     -     -     -     -     -     -     -     -     -     -     -     -     -     -     -     -     -     -     -     -     -     -     -     -     -     -     -     -     -     -     -     -     -     -     -     -     -     -     -     -     -     -     -     -     -     -     -     -     -     -     -     -     -     -     -     -     -     -     -     -     -     -     -     -     -     -     -     -     -     -     -     -     -     -     -     -     -     -     -     -     -     -     -     -     -     -     -     -     -     -     -     -     -     -     -     -     -     -     -     -     -     -     -     -     -     -     -     -     -     -     -     -     -     -     -     -     -     -     -     -     -     -     -     -     -     -     -     -     -     -     -     -     -     -     -     -     -     -     -     -     -     -     -     -     -     -     -     -     -     -     -     -     -     -     -     -     -     -     -     -     -     -     -     -     -     -     -     -     -     -     -     -     -     -     -     -     -     -     -     -     -     -     -     -     -     -     -     -     -     -     -     -     -     -     -     -     -     -     -     -     -     -     -     -     -     -     -     -     -     -     -     -     -     -     -     -     -     -     -     -     -     -     -     -     -     -     -     -     -     -     -     -     -     -     -     -     -     -     -     -     -     -     -     -     -     -     -     -     -     -     -     -     -     -     -     -     -     -     -     -     -     -     -     -     -     -     -     -     -     -     -     -     -     -     -     -     -     -     -     -     -     -     -     -     -     -     -     -     -     -     -     -     -     -     -     -     -     -     -     -     -     -     -     -     -     -     -     -     -     -     -     - | - C X<br>Trello » Outros favoritos<br>Legenda Sair do sistema<br>CONTRACTOR<br>Sua sessão expira em: 29min41                                                                                                    |
| Toiretoria Académica da Unicamp × +<br>← → C                                                                                                    | - C X<br>Trello » Outros favoritos<br>Legenda Sair do sistema<br>C A A C C<br>Legenda Sair do sistema<br>Sua sessão expira em: 29min41                                                                                                    |
| Toiretoria Académica da Unicamp X     +     +     +     +     +     +     +     +     +     +     +     +     +     +     +     +     +     +     +     +     +     +     +     +     +     +     +     +     +     +     +     +     +     +     +     +     +     +     +     +     +     +     +     +     +     +     +     +     +     +     +     +     +     +     +     +     +     +     +     +     +     +     +     +     +     +     +     +     +     +     +     +     +     +     +     +     +     +     +     +     +     +     +     +     +     +     +     +     +     +     +     +     +     +     +     +     +     +     +     +     +     +     +     +     +     +     +     +     +     +     +     +     +     +     +     +     +     +     +     +     +     +     +     +     +     +     +     +     +     +     +     +     +     +     +     +     +     +     +     +     +     +     +     +     +     +     +     +     +     +     +     +     +     +     +     +     +     +     +     +     +     +     +     +     +     +     +     +     +     +     +     +     +     +     +     +     +     +     +     +     +     +     +     +     +     +     +     +     +     +     +     +     +     +     +     +     +     +     +     +     +     +     +     +     +     +     +     +     +     +     +     +     +     +     +     +     +     +     +     +     +     +     +     +     +     +     +     +     +     +     +     +     +     +     +     +     +     +     +     +     +     +     +     +     +     +     +     +     +     +     +     +     +     +     +     +     +     +     +     +     +     +     +     +     +     +     +     +     +     +     +     +     +     +     +     +     +     +     +     +     +     +     +     +     +     +     +     +     +     +     +     +     +     +     +     +     +     +     +     +     +     +     +     +     +     +     +     +     +     +     +     +     +     +     +     +     +     +     +     +     +     +     +     +     +     +     +     +     +     +     +     +     +     + | - C ×                                                                                                    |
| Toretoria Académica da Unicamp X                                                                                                    | Trello  Trello  Trell |
| Toiretoria Académica da Uhicamp X +                                                                                                    | Trello  Trello  Trell |
| <ul> <li>              Toretoria Académica da Unicamp: X             4</li></ul>                                                                                                    |                                                                                                    |
| <ul> <li>              Toretoria Académica da Unicamy: x +          </li> <li>             → C</li></ul>                                                                                                    | Trello  Trello  Trell |
| <ul> <li>■ Diretoria Académica da Unicam: × +</li> <li> <ul> <li></li></ul></li></ul>                                                                                                    |                                                                                                    |
| <ul> <li>Ciretoria Académica da Unicam: X</li> <li>+</li> <li> <ul> <li>Appe</li> <li>Appe</li> <li>Facebook</li> <li>Bookmarks</li> <li>devOgs - DAC</li> <li>Redmine</li> <li>PED-To BE</li> <li>Pégina inicial do Yo</li> <li>(C) CodCad</li> <li>Vestibular</li> </ul> </li> <li> <ul> <li>Appe</li> <li>Facebook</li> <li>Bookmarks</li> <li>devOgs - DAC</li> <li>Redmine</li> <li>PED-To BE</li> <li>Pégina inicial do Yo</li> <li>(C) CodCad</li> <li>Vestibular</li> </ul> </li> <li> <ul> <li>Vestibular</li> <li>Vestibular</li> <li>Vestibular</li> <li>Vestibular</li> <li>Vestibular</li> </ul> </li> <li> <ul> <li>Periodo Letivo:</li> <li>Semestre/2019</li> <li>Você não possui inscrições</li> <li>Vestibular</li> <li>Vestibular</li></ul></li></ul>                                                                                                    |                                                                                                    |
| Orteroia Acadêmica da Unicar;     X     +     +     +     -     -     -     -     -     -     -     -     -     -     -     -     -     -     -     -     -     -     -     -     -     -     -     -     -     -     -     -     -     -     -     -     -     -     -     -     -     -     -     -     -     -     -     -     -     -     -     -     -     -     -     -     -     -     -     -     -     -     -     -     -     -     -     -     -     -     -     -     -     -     -     -     -     -     -     -     -     -     -     -     -     -     -     -     -     -     -     -     -     -     -     -     -     -     -     -     -     -     -     -     -     -     -     -     -     -     -     -     -     -     -     -     -     -     -     -     -     -     -     -     -     -     -     -     -     -     -     -     -     -     -     -     -     -     -     -     -     -     -     -     -     -     -     -     -     -     -     -     -     -     -     -     -     -     -     -     -     -     -     -     -     -     -     -     -     -     -     -     -     -     -     -     -     -     -     -     -     -     -     -     -     -     -     -     -     -     -     -     -     -     -     -     -     -     -     -     -     -     -     -     -     -     -     -     -     -     -     -     -     -     -     -     -     -     -     -     -     -     -     -     -     -     -     -     -     -     -     -     -     -     -     -     -     -     -     -     -     -     -     -     -     -     -     -     -     -     -     -     -     -     -     -     -     -     -     -     -     -     -     -     -     -     -     -     -     -     -     -     -     -     -     -     -     -     -     -     -     -     -     -     -     -     -     -     -     -     -     -     -     -     -     -     -     -     -     -     -     -     -     -     -     -     -     -     -     -     -     -     -     -     -     -     -     -     -     -     -     -     -     -     -     -     -     -     -     -     -     -     -     -     |                                                                                                    |
| Pretoria Académica da Unicarry: X     +     +     +     +     +     +     +     +     +     +     +     +     +     +     +     +     +     +     +     +     +     +     +     +     +     +     +     +     +     +     +     +     +     +     +     +     +     +     +     +     +     +     +     +     +     +     +     +     +     +     +     +     +     +     +     +     +     +     +     +     +     +     +     +     +     +     +     +     +     +     +     +     +     +     +     +     +     +     +     +     +     +     +     +     +     +     +     +     +     +     +     +     +     +     +     +     +     +     +     +     +     +     +     +     +     +     +     +     +     +     +     +     +     +     +     +     +     +     +     +     +     +     +     +     +     +     +     +     +     +     +     +     +     +     +     +     +     +     +     +     +     +     +     +     +     +     +     +     +     +     +     +     +     +     +     +     +     +     +     +     +     +     +     +     +     +     +     +     +     +     +     +     +     +     +     +     +     +     +     +     +     +     +     +     +     +     +     +     +     +     +     +     +     +     +     +     +     +     +     +     +     +     +     +     +     +     +     +     +     +     +     +     +     +     +     +     +     +     +     +     +     +     +     +     +     +     +     +     +     +     +     +     +     +     +     +     +     +     +     +     +     +     +     +     +     +     +     +     +     +     +     +     +     +     +     +     +     +     +     +     +     +     +     +     +     +     +     +     +     +     +     +     +     +     +     +     +     +     +     +     +     +     +     +     +     +     +     +     +     +     +     +     +     +     +     +     +     +     +     +     +     +     +     +     +     +     +     +     +     +     +     +     +     +     +     +     +     +     +     +     +     +     +     +     +     +     +     +     +     +     +     +     +     + | Trello  Trello  Trell |

| 🕱 Diretoria Acadêmica da Unicamp 🗙 🕂                                                                                                    | - 🗆 X                                               |
|----------------------------------------------------------------------------------------------------|-----------------------------------------------------|
| ← → C ↑ https://devapp05.dac.unicamp.br/siga/nucleo/protected/ped/inscricao/selecionar_unidade_ensino.xhtml?cid=62                                                                                                    | ☆ 🐺 🖪   📵 🗄                                         |
| 🔢 Apps 👔 Facebook 👔 Facebook ★ Bookmarks 🗧 dev05 🌓 DevOps-DAC 🏠 Redmine 🗯 PED-To BE 💶 Página inicial do Yo 🕼 Co                                                                                                    | dCad 🚺 Vestibular   Trello 🛛 » 🛛 🛄 Outros favoritos |
|                                                                                                    | Legenda Sair do sistema                             |
| Arrie Sistema de Gestão Acadêmica                                                                                                    |                                                     |
| Cadastros Consultas Documentos Matrícula Vestibular Vida Acadêmica Teste de Proficiência PED                                                                                                    | UNELAND                                             |
| Inscrição                                                                                                    | Sua sessão expira em: 29min18                       |
| Nova inscrição                                                                                                    |                                                     |
| Para qual unidade de ensino você deseja se<br>inscrever?                                                                                                    |                                                     |
| FEA - Faculdade de Engenharia de Alimentos                                                                                                    |                                                     |
| Continuar Cancelar                                                                                                    |                                                     |
|                                                                                                    |                                                     |
| © 2018 Unicamp/Diretoria Acadêmica - Todos os direitos reservados. vdev_ped r30759 d201902251209                                                                                                    | build pabueno schemas SSEG ACADFAISCA GACDFAISCA    |
|                                                                                                    |                                                     |
|                                                                                                    |                                                     |
|                                                                                                    |                                                     |
|                                                                                                    |                                                     |
|                                                                                                    |                                                     |
|                                                                                                    |                                                     |
|                                                                                                    |                                                     |
|                                                                                                    |                                                     |
| <ul> <li>Selecionar para qual unidade você deseja se inscrever:</li> </ul>                                                                                                    |                                                     |
| Clicar em "Continuar":                                                                                                    |                                                     |
|                                                                                                    | Leanda Sair do sistem.                              |
| Sistema de Gestão Acadêmica                                                                                                    | <u>0000</u>                                         |
| Cadastros Conseltas locumentos Matricula Vestilular Tida Acatómica Teste le Proficência PED                                                                                                    | Sus sessio expira em: 25min5                        |
| Adicionar Discipinas Campos exhautinos                                                                                                    |                                                     |
| Perioto letivo Unidale<br>16. Semestre/2019 Facullade de Giências Farmacêuticas                                                                                                    |                                                     |
|                                                                                                    |                                                     |
| Informe as disciplinar a que resegia se inscrever ao PHD                                                                                                    |                                                     |
| Informe as disciplinar a gue reseja ou incorruer so PD                                                                                                    |                                                     |
| Triforma as disciplina a que reseja eu incorreur so PPD<br>• Códego ou parte do tome de disciplina<br>• Códego                                                                                                    |                                                     |
| Informe as disciplina a que respis su incorruer so PFD<br>• Códgo ou parte do tome de disciplina<br>• Códgo ou parte do tome de disciplina<br>• Códgo ou parte do tome de di                                                                                                    |                                                     |
| Informe as disciplina a que reseja su incorruer ao PFD Código ou parte do some és disciplina Código ou parte do some és disciplina Código cu parte do some és disciplina Código cu parte                                                                                                    |                                                     |
| Informe as discription a gue (respin se incorrer as PFD) Codego ou parts do tome de discription Codego ou parts do tome de discription                                                                                                    |                                                     |
| Informa as discription a que reagin se incersor as MPD  Codego ou parte do tome de disopira  Codego ou parte do tome de disopira  Codego ou parte do tome de do tome de d                                                                                                    |                                                     |
| Informa su discritanza a que reagia su interneur na IRID<br>Código ou parte do tomo et discritan<br>Código ou parte do tomo et discritan<br>Código ou parte do tomo et discritan<br>Parte do tomo et discritan<br>Parte do tomo et discritan<br>Parte do tomo et discritan<br>Comandos partes<br>Comandos<br>Comandos<br>Com |                                                     |
| Informação a guar da some at sensor<br>Compose<br>Informações paras<br>Informações paras<br>Infor                                                                                                    |                                                     |
|                                                                                                    |                                                     |
| Informa da diopítica a que reagia se interneur na PRO<br>Colegia ou parte do tome de largella<br>Colegia ou parte do tome de largella<br>Colegia de largella<br>Persona managolas<br>Persona managolas<br>Persona managolas<br>Persona managolas<br>Colema polas<br>Colema pola<br>Sector a managola de largella<br>Colema pola<br>Sector a managola de largella<br>Sector a managola de largella<br>Sector a managola de largella<br>Sector a managola de largella<br>Sector a managola de largella<br>Sector a managola de largella<br>Sector a managola de largella<br>Sector a managola de largella<br>Sector a managola de la de la                                                                                                    |                                                     |
| Informa da diorphilare a que reveiga se interneur na reforma-<br>Codego ou parte do tome el dengra<br>Codego ou parte do tome el dengra<br>Codego ou parte do tome el dengra<br>Persona managoda<br>Persona managoda<br>Persona Persona                                                                                                    |                                                     |
| Informe aux discription a que reagin se incorrerer na MD<br>Codego ou parte do tome di diagonaria<br>Contractore sprane<br>Product code discription<br>Product code discription<br>Contractore<br>Contractore<br>De reactore<br>De re                                                                         |                                                     |

Salvar Cancelar

- Informe o Código ou parte do nome da disciplina em que deseja se inscrever;
- Clicar em "Incluir";

| All and and and and and and and and and and                                                                                                    | Comissão de Graduação de Farmácia                                                                                                    |                                                                                                    |                                                                                                    |                                                                                                |                                                                                           |                                                            |                                              |                                |
|----------------------------------------------------------------------------------------------------|----------------------------------------------------------------------------------------------------|----------------------------------------------------------------------------------------------------|----------------------------------------------------------------------------------------------------|------------------------------------------------------------------------------------------------|-------------------------------------------------------------------------------------------|------------------------------------------------------------|----------------------------------------------|--------------------------------|
| Image: Image:                                                                                                    | FR507 - Introdução à Quimica Farmacê                                                                                                    | * Ordem de preferência?                                                                                           | FR725 - Biotecnologia                                                                                                    | Ordem de preferência?                                                                          |                                                                                           |                                                            |                                              |                                |
| And and a set of the set of the set of th                                                                                                    | Não V                                                                                                    | 1º opção 🔻                                                                                                    | Não Y                                                                                                    | 2ª opção 🔻                                                                                     |                                                                                           |                                                            |                                              | Sua sessão expira em: 2        |
| Improve the second second s                                                                                                    | Informações gerais                                                                                                    |                                                                                                    |                                                                                                    |                                                                                                |                                                                                           |                                                            |                                              |                                |
| Informe se tem preferência por turma e a ordem de preferência;     Informe se tem preferência por turma e a ordem de preferência;     Informe se tem preferência por turma e a ordem de preferência;     Informe se tem preferência por turma e a ordem de preferência;     Informe se tem preferência anterior;     Informe se possui experiência anterior;     Caso seja bolsista; informe a agência de fomento;     Informe se possui experiência anterior;     Caso possua experiência anterior;     Informe se possui experiência anterior;     Informe o Tipo de PED: B ou C;     Informe o Tipo de PED: B ou C;     Informe o Tipo de PED: B ou C;     Informe o link para curriculo Lattes;     Coloque os dados em observação, conforme edital da Unidade escolhid;     Clicar em "Salvar";     Informe o Tipo de PED: E ou C;     Informe o Tipo de PED: B ou C;     Informe o Tipo de PED: B ou C;     I                                                                                                    | * É Bolsista?                                                                                                    | Agência de fomento:                                                                                               |                                                                                                    | ~                                                                                              |                                                                                           |                                                            |                                              |                                |
| A de submit de later de later de la de later de la de la de later de la de later de la de la de later de la de later de la de la de later de la de later de la de later de la de la de la de la de la de la de later de la de la de l                                                                                                    | Possui experiência anterior?                                                                                                    | Experiência anterior:                                                                                             |                                                                                                    | - Comprovante de exc                                                                           | periência anterior:                                                                       |                                                            |                                              |                                |
|                                                                                                    | Sim 🔻                                                                                                    | Aulas na Universidade Meto                                                                                        | dista                                                                                                    | Comprovante car                                                                                | rregado                                                                                   | l                                                          |                                              |                                |
|                                                                                                    |                                                                                                    |                                                                                                    |                                                                                                    | Características do<br>Formato de arquiv                                                        | arquivo<br>10: pdf;                                                                       |                                                            |                                              |                                |
| Informe se tem preferência por turma e a ordem de preferência;     Informe se tem preferência por turma e a ordem de preferência;     Informe se tem preferência anterior;     Caso seja bolsista, informe a agência de fomento;     Informe se possui experiência anterior;     Caso possu experiência anterior;     Caso possu experiência experiência;     Informe o link para currículo Lattes;     Clicar em "Salvar";     Cuere experience estere experience estere experience estere experience estere experience estere experience estere experience estere experience estere ester                                                                                                    |                                                                                                    |                                                                                                    |                                                                                                    | Tamanho do arquiv                                                                              | vo: 2048 MB (1024 Kbytes = 1 Megabyte);                                                   |                                                            |                                              |                                |
| Verified enteriore enteriore en                                                                                                    | _                                                                                                    |                                                                                                    |                                                                                                    | + Arquivo                                                                                      |                                                                                           |                                                            |                                              |                                |
| Informe se tem preferência por turma e a ordem de preferência;     Informe se tem preferência por turma e a ordem de preferência;     Informe se tem preferência por turma e a ordem de preferência;     Informe se dolsista;     Caso seja bolsista, informe a agência de fomento;     Informe se possui experiência anterior;     Caso possua experiência anterior;     Caso possua experiência anterior;     Informe se aceita ser voluntário (PED sem auxílio financeiro);     Informe o Tipo de PED: B ou C;     Informe o Tipo de PED: B ou C;     Informe o Ink para currículo Lattes;     Coloque os dados em observação, conforme edital da Unidade escolhida;     Clare em "Salvar";     Informe o Ink para (Informe) (Informe) (Inf                                                                                                    | Ŷ                                                                                                    |                                                                                                    |                                                                                                    |                                                                                                |                                                                                           |                                                            |                                              |                                |
| And the set of the set of the                                                                                                    | Aceita ser voluntário: Tipo PED:<br>Selecione uma opção V C                                                                                               | * Link curricul<br>http://busca                                                                                   | o Lattes:<br>atextual.cnpq.br/buscatextual/visualizaci                                                                                       | л.do?id=к                                                                                      |                                                                                           |                                                            |                                              |                                |
| Informe se tem preferência por turma e a ordem de preferência; Informe se tem preferência por turma e a ordem de preferência; Informe se é bolsista; Caso seja bolsista, informe a agência de fomento; Informe se possui experiência anterior; Caso possua experiência anterior; Caso possua experiência anterior; Caso possua experiência anterior; Caso possua experiência anterior; Caso possua experiência anterior; Carregue no sistema o comprovante de experiência; Informe se aceita ser voluntário (PED sem auxílio financeiro); Informe o link para currículo Lattes; Coloque os dados em observação, conforme edital da Unidade escolhida; Cicar em "Salvar"; Informe o link para currículo Lattes; Coloque os dados em observação, conforme edital da Unidade escolhida; Cicar em "Salvar"; Informe o link para currículo Lattes; Coloque os dados em observação, conforme edital da Unidade escolhida; Cicar em "Salvar"; Informe o link para currículo Lattes; Sterme de Gestão Académica Informe o link para currículo Lattes; Sterme de Gestão Académica Informe o link para currículo Lattes; Coloque os dados em observação, conforme edital da Unidade escolhida; Cicar em "Salvar"; Informe o link para currículo Lattes; Sterme de Gestão Académica Informe o link para currículo Lattes; Coloque os dados em observação, conforme edital da Unidade escolhida; Cicar em "Salvar"; Informe o link para currículo Lattes; Coloque os dados em observação, conforme edital da Unidade escolhida; Coloque os destava e destava e destav                                                                                                    | Observações                                                                                                    |                                                                                                    |                                                                                                    |                                                                                                |                                                                                           |                                                            |                                              |                                |
| I de la comparison de la comparison d                                                                                                    |                                                                                                    | x                                                                                                    |                                                                                                    |                                                                                                |                                                                                           |                                                            |                                              |                                |
| <ul> <li>Informe se tem preferência por turma e a ordem de preferência;</li> <li>Informe se é bolsista;</li> <li>Caso seja bolsista, informe a agência de fomento;</li> <li>Informe se possui experiência anterior;</li> <li>Caso possua experiência anterior;</li> <li>Caso possua experiência anterior;</li> <li>Caso possua experiência anterior;</li> <li>Caso possua experiência anterior;</li> <li>Carregue no sistema o comprovante de experiência;</li> <li>Informe se aceita ser voluntário (PED sem auxílio financeiro);</li> <li>Informe o Tipo de PED: B ou C;</li> <li>Informe o link para currículo Lattes;</li> <li>Coloque os dados em observação, conforme edital da Unidade escolhida;</li> <li>Clicar em "Salvar";</li> </ul>                                                                                                    | B I :=  - E - E Normal                                                                                                    | •                                                                                                    |                                                                                                    |                                                                                                |                                                                                           |                                                            |                                              |                                |
|                                                                                                    | 1                                                                                                    |                                                                                                    |                                                                                                    |                                                                                                |                                                                                           |                                                            |                                              |                                |
| Informe se tem preferência por turma e a ordem de preferência; Informe se tem preferência por turma e a ordem de preferência; Informe se é bolsista; Caso seja bolsista, informe a agência de fomento; Informe se possui experiência anterior; Caso possua experiência anterior; Caso possua experiência anterior; Caso possua experiência anterior; Caso possua experiência anterior; Carregue no sistema o comprovante de experiência; Informe se aceita ser voluntário (PED sem auxílio financeiro); Informe o Tipo de PED: B ou C; Informe o link para currículo Lattes; Coloque os dados em observação, conforme edital da Unidade escolhida; Clicar em "Salvar"; Informe Cesto Academic Informe Cesto Academic                                                                                                    |                                                                                                    |                                                                                                    |                                                                                                    |                                                                                                |                                                                                           |                                                            |                                              |                                |
| Informe se tem preferência por turma e a ordem de preferência; Informe se tem preferência por turma e a ordem de preferência; Carse de bolsista; Caso seja bolsista, informe a agência de fomento; Carregue no sistema o comprovante de experiência; Carregue no sistema o comprovante de experiência; Carregue no sistema o comprovante de experiênci; Carregue no sistema o comprovante de experiência; C                                                                                                    |                                                                                                    |                                                                                                    |                                                                                                    |                                                                                                |                                                                                           |                                                            |                                              |                                |
| In a construction of the second description of the second descripti                                                                                                    |                                                                                                    |                                                                                                    |                                                                                                    |                                                                                                |                                                                                           |                                                            |                                              |                                |
| <form></form>                                                                                                    | body p                                                                                                    |                                                                                                    |                                                                                                    |                                                                                                |                                                                                           |                                                            |                                              | 4                              |
| <ul> <li>Informe se tem preferência por turma e a ordem de preferência;</li> <li>Informe se é bolsista;</li> <li>Caso seja bolsista, informe a agência de fomento;</li> <li>Informe se possui experiência anterior;</li> <li>Caso possua experiência anterior, informe a experiência;</li> <li>Carregue no sistema o comprovante de experiência;</li> <li>Informe se aceita ser voluntário (PED sem auxílio financeiro);</li> <li>Informe o Tipo de PED: B ou C;</li> <li>Informe o link para currículo Lattes;</li> <li>Coloque os dados em observação, conforme edital da Unidade escolhida;</li> <li>Clicar em "Salvar";</li> </ul>                                                                                                    | Mum Histórico Escolar Geral atualizado se                                                                                                    | rá gerado e anexado à sua ins                                                                                     | Icrição. Essa geração não entratará na sua c                                                                                                 | ota semestral.                                                                                 |                                                                                           |                                                            |                                              |                                |
| <ul> <li>Informe se tem preferência por turma e a ordem de preferência;</li> <li>Informe se é bolsista;</li> <li>Caso seja bolsista, informe a agência de fomento;</li> <li>Informe se possui experiência anterior;</li> <li>Caso possua experiência anterior, informe a experiência;</li> <li>Carregue no sistema o comprovante de experiência;</li> <li>Informe se aceita ser voluntário (PED sem auxílio financeiro);</li> <li>Informe o Tipo de PED: B ou C;</li> <li>Informe o link para currículo Lattes;</li> <li>Coloque os dados em observação, conforme edital da Unidade escolhida;</li> <li>Clicar em "Salvar";</li> </ul>                                                                                                    | hav Cancelar                                                                                                    |                                                                                                    |                                                                                                    |                                                                                                | -                                                                                         |                                                            |                                              |                                |
| C      Intro://onego/i davia:anima brings/nucleosynotected/ped/matrice/linter/cookes/hami/ide 183     Apar     ProFetore de PEs.     ProFetore de PEs.     ProFetore de PEs.     ProFetore de PEs.     ProFetore de PEs.     ProFetore de PEs.     ProFetore de PEs.     ProFetore de PEs.     Consultation     Consultation     Con                                                                                                    | <ul> <li>Caso s</li> <li>Inform</li> <li>Caso s</li> <li>Carres</li> <li>Inform</li> <li>Inform</li> <li>Inform</li> <li>Coloq</li> <li>Clicar</li> </ul> | seja bolsi<br>ne se pos<br>possua ex<br>gue no si<br>ne se ace<br>ne o Tipo<br>ne o link<br>ue os dau<br>em "Salv | sta, informe a<br>sui experiênc<br>operiência an<br>stema o com<br>ita ser volunt<br>de PED: B ou<br>para currículo<br>dos em obser<br>var"; | a agênci.<br>cia anter<br>terior, in<br>provante<br>tário (PE<br>u C;<br>o Lattes;<br>vação, c | a de fomento<br>rior;<br>aforme a expe<br>e de experiên<br>D sem auxílio<br>conforme edit | ;<br>eriência;<br>cia;<br>o financeiro);<br>cal da Unidado | e escolhida;                                 |                                |
| Apper                                                                                                    |                                                                                                    | •<br>ac.unicamp.br/siga/nucleo/                                                                                   | protected/ped/inscricao/listar_inscricoes                                                                                                    | xhtml?cid=188                                                                                  |                                                                                           |                                                            |                                              | <b>☆ ⊖</b>                     |
|                                                                                                    | Apps 🕒 Pró-Reitoria de Pós 🖒 P                                                                                                    | ró-Reitoria de Pós 🗅 Pró-                                                                                         | Reitoria de Pós 🗋 Pró-Reitoria de Pós                                                                                                    | 🧲 testedac/ped                                                                                 |                                                                                           |                                                            |                                              |                                |
| An Analiana<br>An Analiana<br>Catalogia Consultas Documentos Matricala Vestibular Vela Académica Teste de Proficiencia PED<br>Conscrição encesso<br>Phinas inscrições<br>Phinas inscrições<br>Phinas inscrițes<br>Phinas inscrições<br>Phinas inscrições<br>Phinasc | Sistema de Ges                                                                                                    | tão Acadêmica                                                                                                    |                                                                                                    |                                                                                                |                                                                                           |                                                            |                                              | Legenda Sair do siste          |
| Statistic Consultar Documentaria Mutricular Veda Académica Teale de Proficiência PED     Sua assido explina en: 291       Inscrição     Sua assido explina en: 291       Inscrição relativa en succeso     Period Lethroir       Inscrição relativa en succeso     Statascido e Period Lethroir       Inscrição relativa en succeso     Period Lethroir       Inscrição relativa en succeso     Statascido e Period Lethroir       Inscrição relativa en succeso     Period Lethroir       Inscrição relativa en succeso     Statascido e Period Lethroir       Inscrição relativa en succeso     Period Lethroir       Inscrição relativa en succeso     Period Lethroir       Inscrição relativa en succeso     Period Lethroir       Inscrição relativa en succeso     Period Lethroir       Inscrição relativa en succeso     PEA - Faculdade de Engenharia de Alimentos                                                                                                    | Isria Acadêmica                                                                                                    | Academica                                                                                                    |                                                                                                    |                                                                                                |                                                                                           |                                                            |                                              |                                |
| Inscrição  Inscrição Inscrição Inscrițão Inscrițão Inscr                                                                                                    | adastros Consultas Documentos I                                                                                                    | Matricula Vestibular Vid                                                                                          | a Académica Teste de Proficiência PE                                                                                                    | Ð                                                                                              |                                                                                           |                                                            |                                              | Sua sessão expira em: 29mi     |
| Ministrative         Strategies           Jos Semestry/2019         Intercent of the semestry/2019           Intercent of the semestry/2019         Strategies &           Intercent of the semestry/2019         FEA - Faculdade de Engenharia de Alimentos           Merror Excluit Entercent         Intercent of the semestry/2019                                                                                                    | Inscrição                                                                                                    | ~                                                                                                    |                                                                                                    |                                                                                                |                                                                                           |                                                            |                                              |                                |
| Periodo sator:<br>10. Secretor / 2019<br>Unidade a Secretor / 2019<br>Eschilt Editor<br>New Eschilt Editor                                                                                                    | Minhas inscrições                                                                                                    |                                                                                                    |                                                                                                    |                                                                                                |                                                                                           |                                                            |                                              |                                |
| Undiado e         Situação e           Imaginaria         FEA - Faculdade de Engenharia de Alimentos                                                                                                    | Periodo Letivo:                                                                                                    |                                                                                                    |                                                                                                    |                                                                                                |                                                                                           |                                                            |                                              |                                |
| FEA - Faculdade de Engenharia de Alimentos                                                                                                    | Unidade a                                                                                                    |                                                                                                    |                                                                                                    |                                                                                                |                                                                                           | Situação e                                                 |                                              |                                |
| Neve Exclut Editor                                                                                                    |                                                                                                    |                                                                                                    | FEA - Faculdade de Engenharia de /                                                                                                    | Alimentos                                                                                      |                                                                                           | Situação V                                                 | Inscrição Efetuada                           |                                |
| Neve Excluit Editor                                                                                                    | <u> </u>                                                                                                    |                                                                                                    |                                                                                                    |                                                                                                |                                                                                           |                                                            |                                              |                                |
|                                                                                                    | Novo Evoluir Editor                                                                                                    |                                                                                                    |                                                                                                    |                                                                                                |                                                                                           |                                                            |                                              |                                |
|                                                                                                    | wwwo Excitin Editar                                                                                                    |                                                                                                    |                                                                                                    |                                                                                                |                                                                                           |                                                            |                                              |                                |
| vped treinamento r31135 d201903281201 build pabueno schemas SSEGIACADEAISCALGACDEA                                                                                                    | 2018 Unicamp/Diretoria Acadêmica - Tor                                                                                                    | los os direitos reservados.                                                                                       |                                                                                                    |                                                                                                |                                                                                           | vped treinar                                               | nento r31135 d201903281201 build pabueno sci | nemas SSEG ACADFAISCA GACDFAIS |
|                                                                                                    |                                                                                                    |                                                                                                    |                                                                                                    |                                                                                                |                                                                                           |                                                            |                                              |                                |

# 📲 🤗 🖻 💽 🚾 🖾 🧏 🚔

## 6.1.2 Aba "Confirmar Participação"

• Após login no sistema SIGA, acessar o menu PED, clicar em "Confirmar Participação";

| 🕱 Diretoria Acadêmica da Unicamp 🗙 🕂                                                                                    | - 🗆 🗙                         |
|----------------------------------------------------------------------------------------------------|-------------------------------|
| ← → C △ ● https://devapp05.dac.unicamp.br/siga/nucleo/protected/index.xhtml?cid=75                                      | or ☆ 👯 🖪 🚺 :                  |
| 👯 Apps 👔 Facebook 📑 Facebook ★ Bookmarks 🛴 dev05 🗋 DevOps - DAC 🇥 Redmine 🗰 PED - To BE 💿 Página inicial do Yo 🛞 CodCad | » Outros favoritos            |
| Sistema de Gestão Acadêmica                                                                                             | Legenda Sair do sistema       |
| Cadastros Consultas Documentos Matrícula Vestibular Vida Acadêmica Teste de Proficiência PED                            |                               |
| Siga - Sistema de Gestão Acadêmica                                                                                      | Sua sessão expira em: 29min02 |
| Este novo sistema contempla: Atualizar Dados Bancários                                                                  |                               |
| Cadastro de alunos, que permite a atualização dos dados cadastrais do aluno e atualização de foto.                      |                               |
| Consultar documentos emitidos.                                                                                          |                               |
| Geração e inclusão de documentos de alunos SEESP.                                                                       |                               |
| Inserir documentos para ingresso vestibular COMVEST.                                                                    |                               |
| Plano de Estudos do PAA.                                                                                                |                               |
| Desistência do vestibular e de matrícula como estudante especial.                                                       |                               |
| Visualizar dados de teses.                                                                                              |                               |
| Teste de Proficiência.                                                                                                  |                               |
| © 2018 Unicamp/Diretoria Acadêmica - Todos os direitos reservados. vdev_ped r30759 d201902251209 build pabueno scheme   | as SSEG ACADFAISCA GACDFAISCA |
|                                                                                                    |                               |
|                                                                                                    |                               |
|                                                                                                    |                               |
|                                                                                                    |                               |
|                                                                                                    |                               |

| Diretoria Acadêmica da Unicamo                                                                                                    |                                                                                                    |                                                                                                    |                                                                                                    | - U                                                                                                    |
|----------------------------------------------------------------------------------------------------|----------------------------------------------------------------------------------------------------|----------------------------------------------------------------------------------------------------|----------------------------------------------------------------------------------------------------|----------------------------------------------------------------------------------------------------|
| C.      Action Action (Camp X + Campanet)                                                                                                    | /nucleo/protected/pad/registrar_acoite/al                                                                                                    | uno/listar inceries a                                                                                                    | vhtml?cid=76                                                                                                    | ÷ # • •                                                                                                    |
| Apps 🗗 Facebook 📑 Facebook 🛧 Bookmarks 🌜 devC                                                                                                    | 05 DevOps - DAC A Redmine 🖛 I                                                                                                    | PED - To BE 🔹 Págir                                                                                                    | na inicial do Yo (©) CodCad                                                                                                    | » Outros favo                                                                                                    |
|                                                                                                    |                                                                                                    |                                                                                                    |                                                                                                    | Legenda Sair do sis                                                                                                    |
| Sistema de Gestão Acadêmio                                                                                                    | са                                                                                                    |                                                                                                    |                                                                                                    |                                                                                                    |
| Acadêmica<br>stros Consultas Documentos Matrícula Vestibular                                                                                                    | Vida Acadêmica Teste de Proficiência                                                                                                    | PED                                                                                                    |                                                                                                    | UNICAMP                                                                                                    |
| egistrar Aceite Projeto Individualizado da                                                                                                    | a(s) disciplina(s)                                                                                                    | 120                                                                                                    |                                                                                                    | Sua sessão expira em: 29n                                                                                                    |
| Inscrições                                                                                                    |                                                                                                    |                                                                                                    |                                                                                                    |                                                                                                    |
| Período Letivo:                                                                                                    |                                                                                                    |                                                                                                    |                                                                                                    |                                                                                                    |
| 1o. Semestre/2019                                                                                                    |                                                                                                    |                                                                                                    |                                                                                                    |                                                                                                    |
| Unidade \$                                                                                                    | Disciplinas Aprovadas                                                                                                    | Consultar<br>Projeto                                                                                                    | Situação \$                                                                                                    |                                                                                                    |
| FEA - Faculdade de Engenharia de Alimentos                                                                                                    | TA017 A, TA421 A                                                                                                    |                                                                                                    | Aguardando confirmaçã                                                                                                    | o de participação do discente                                                                                                    |
|                                                                                                    |                                                                                                    |                                                                                                    |                                                                                                    |                                                                                                    |
| Accident                                                                                                    |                                                                                                    |                                                                                                    |                                                                                                    |                                                                                                    |
| Aceidai                                                                                                    |                                                                                                    |                                                                                                    |                                                                                                    |                                                                                                    |
| Ulliamp/Diratoria Acadômica Tadas as dissitas recented                                                                                                    | an uday na                                                                                                    | -20750 420100225                                                                                                    | 1200 build pabuono cohoma                                                                                                    |                                                                                                    |
| pomicamp/Directina Academica - Todos os direitos reservado                                                                                                    | os. vdev_pec                                                                                                    | 1130759 020190225                                                                                                    | 1209 bund pabueno schema                                                                                                    | S SSEGJACADFAISCAJGACDFA                                                                                                    |
|                                                                                                    |                                                                                                    |                                                                                                    |                                                                                                    |                                                                                                    |
|                                                                                                    |                                                                                                    |                                                                                                    |                                                                                                    |                                                                                                    |
|                                                                                                    |                                                                                                    |                                                                                                    |                                                                                                    |                                                                                                    |
|                                                                                                    |                                                                                                    |                                                                                                    |                                                                                                    |                                                                                                    |
|                                                                                                    |                                                                                                    |                                                                                                    |                                                                                                    |                                                                                                    |
| Consultan Durinte                                                                                                    |                                                                                                    |                                                                                                    |                                                                                                    |                                                                                                    |
| I ODGUITAR PROJATA                                                                                                    |                                                                                                    |                                                                                                    |                                                                                                    |                                                                                                    |
|                                                                                                    |                                                                                                    |                                                                                                    |                                                                                                    |                                                                                                    |
| Selecionar o Projeto;                                                                                                    |                                                                                                    |                                                                                                    |                                                                                                    |                                                                                                    |
| <ul> <li>Selecionar o Projeto;</li> <li>Clicar em "Aceitar";</li> </ul>                                                                                                    |                                                                                                    |                                                                                                    |                                                                                                    |                                                                                                    |
| <ul> <li>Selecionar o Projeto;</li> <li>Clicar em "Aceitar";</li> </ul>                                                                                                    |                                                                                                    |                                                                                                    |                                                                                                    | - 0                                                                                                    |
| Selecionar o Projeto;     Clicar em "Aceitar";                                                                                                    | /nucleo/protected/ped/registrar-aceite/al                                                                                                    | uno/listar_inscricoes                                                                                                    | xhtml?cid=76                                                                                                    | - □                                                                                                    |
| Selecionar o Projeto;     Clicar em "Aceitar";      Diretoria Académica da Unicamp × +      C                                                                                                    | /nucleo/protected/ped/registrar-aceite/al<br>25 DevOps - DAC A Redmine <b>#</b>                                                                                                    | uno/listar_inscricoes<br>PED - To BE <b>1</b> Págii                                                                                                    | xhtml?cid=76<br>na inicial do Yo (&) CodCad                                                                                                    | - □<br>★ ♥ 🖬   🔮<br>»   _ Outros favo                                                                                                    |
| Selecionar o Projeto;     Clicar em "Aceitar";  Diretoria Académica da Unicamp × +          → C ☆ @ https://devapp05.dac.unicamp.br/siga,  upps    Facebook                                                                                                    | /nucleo/protected/ped/registrar-aceite/al<br>25 DevOps - DAC A Redmine T                                                                                                    | uno/listar_inscricoes<br>PED - To BE 	╹ Págin                                                                                                    | xhtml?cid=76<br>na inicial do Yo (©) CodCad                                                                                                    | → □<br>★ ♥ ■ 0<br>» 0utros fave<br>Legenda Sair do siste                                                                                                    |
| Selecionar o Projeto;     Clicar em "Aceitar";      Diretoria Académica da Unicamp × +                                                                                                    | /nucleo/protected/ped/registrar-aceite/al<br>D5 DevOps - DAC A Redmine <b>R</b> 1<br>Ca                                                                                                    | uno/listar_inscricoes<br>PED - To BE 💶 Págin                                                                                                    | xhtml?cid=76<br>na inicial do Yo (🎉 CodCad                                                                                                    | - C<br>* * 0 0utros favo<br>Legenda Sair do sister                                                                                                    |
| Consultal Frojeto,     Selecionar o Projeto;     Clicar em "Aceitar";  Diretoria Académica da Unicamp × +     C                                                                                                    | /nucleo/protected/ped/registrar-aceite/al<br>25 DevOps - DAC A Redmine <b>R</b> I<br>Ca                                                                                                    | uno/listar_inscricoes<br>PED - To BE <b>D</b> Págin                                                                                                    | xhtml?cid=76<br>na inicial do Yo (©) CodCad                                                                                                    | - C<br>* * C (<br>*) Outros fave<br>Legenda Sair do siste<br>C () () () () () () () () () () () () ()                                                                                                    |
| Selecionar o Projeto;<br>Clicar em "Aceitar";<br>Diretoria Académica da Unicamp × +<br>⇒ C ☆  https://devapp05.dac.unicamp.br/siga,<br>pps Facebook  Facebook  Facebook  Gestão Acadêmica<br>Sistema de Gestão Acadêmica<br>Sistema de Gestão Acadêmica<br>Academica                                                                                                    | /nucleo/protected/ped/registrar-aceite/al<br>25 ] DevOps - DAC A Redmine T  <br>CCA<br>Vida Acadêmica Teste de Proficiência<br>a(c) discriptiona(c)                                                                                                    | uno/listar_inscricoes<br>PED - To BE <b>•</b> Pági:<br><b>PED</b>                                                                                                    | xhtml?cid=76<br>ha inicial do Yo (🕼 CodCad                                                                                                    | - C<br>* * C Outros fav<br>Legenda Sair do siste<br>O O O O O O O O O O O O O O O O O O O                                                                                                     |
| Selecionar o Projeto,<br>Clicar em "Aceitar";<br>Diretoria Acadêmica da Unicamp × +<br>⇒ C ↑  https://devapp05.dac.unicamp.br/siga,<br>pps Facebook  Facebook  Facebook  Gata Bookmarks  C devC<br>Sistema de Gestão Acadêmica<br>Acadêmica<br>Stros Consultas Documentos Matrícula Vestibular<br>egistrar Aceite Projeto Individualizado da                                                                                                    | /nucleo/protected/ped/registrar-aceite/al<br>D5 DevOps - DAC A Redmine <b>1</b><br>Ca<br>Vida Académica Teste de Proficiência<br>a(s) disciplina(s)                                                                                                    | uno/listar_inscricoes<br>PED - To BE                                                                                                    | xhtml?cid=76<br>na inicial do Yo (🕼) CodCad                                                                                                    | - C<br>* * Outros favo<br>Legenda Sair do siste<br>O O O O O O O O O O O O O O O O O O O                                                                                                     |
| Selecionar o Projeto;     Clicar em "Aceitar";      Diretoria Académica da Unicamp × +     C                                                                                                    | /nucleo/protected/ped/registrar-aceite/al<br>D5 DevOps-DAC A Redmine <b>x</b><br>Ca<br>Vida Acadêmica Teste de Proficiência<br>a(s) disciplina(s)                                                                                                    | uno/listar_inscricoes<br>PED - To BE 🔹 Págia<br>PED                                                                                                    | xhtml?cid=76<br>na inicial do Yo (C) CodCad                                                                                                    | - C<br>* * Cutros fav<br>Leoenda Sair do siste<br>Outros fav<br>Leoenda Sair do siste<br>Sua sessão expira em: 29mir                                                                                                    |
| Selecionar o Projeto;<br>Clicar em "Aceitar";<br>Diretoria Acadêmica da Unicamp × +<br>→ C A Attribus//devapp05.dac.unicamp.br/siga.<br>pps Facebook Facebook ★ Bookmarks ← dev0<br>Sistema de Gestão Acadêmica<br>Sistema de Gestão Acadêmica<br>Sistema de Gestão Acadêmica<br>Sistema de Gestão Acadêmica<br>Academica<br>Sistema de Gestão Acadêmica<br>Academica<br>Sistema de Gestão Acadêmica<br>Academica<br>Sistema de Gestão Acadêmica<br>Academica<br>Sistema de Gestão Acadêmica<br>Consultas Documentos Matrícula Vestibular<br>Sistema de Gestão Acadêmica<br>Academica                                                                                                    | /nucleo/protected/ped/registrar-aceite/al<br>25 DevOps - DAC A Redmine <b>*</b> 1<br>Ca<br>Vida Académica Teste de Proficiência<br>a(s) disciplina(s)                                                                                                    | uno/listar_inscricoes<br>PED - To BE <b>D</b> Págir<br>PED                                                                                                    | xhtml?cid=76<br>aa inicial do Yo (©) CodCad                                                                                                    | - C<br>* * C Outros fav<br>Legenda Sair do siste<br>O O O O O O O O O O O O O O O O O O O                                                                                                     |
| Selecionar o Projeto,<br>Clicar em "Aceitar";<br>Diretoria Acadêmica da Unicamp × +<br>C A https://devapp05.dac.unicamp.br/siga,<br>pos Facebook f facebook de Gestão Acadêmica<br>Sistema de Gestão Acadêmica<br>Sistema de Gestão Aca | /nucleo/protected/ped/registrar-aceite/al<br>D5 DevOps-DAC A Redmine T<br>Ca<br>Vida Académica Teste de Proficiência<br>a(s) disciplina(s)<br>Disciplinas Aprovadas                                                                                                    | uno/listar_inscricoes<br>PED - To BE  Págin PED Consultar                                                                                                    | xhtml?cid=76<br>na inicial do Yo (©) CodCad                                                                                                    | - C<br>* * Cutros favo<br>Legenda Sair do sister<br>Cutros favo<br>Sua sessão expira em: 29min                                                                                                    |
| Selecionar o Projeto;     Selecionar o Projeto;     Clicar em "Aceitar";     Clicar em "Aceitar";     Clicar em "Aceitar ed Unicamp x +     Clicar em "Aceitar";     Clicar em "Aceitar";     Clicar em "Aceitar";     Clicar em "Aceitar";     Clicar em "Aceitar";     Clicar em "Aceitar";     Clicar em "Aceitar ed Enceptaria de Alimentem em temportem em temport                                                                                                    | /nucleo/protected/ped/registrar-aceite/al<br>D5 DevOps-DAC A Redmine <b>*</b> 1<br>Ca<br>Vida Acadêmica Teste de Proficiência<br>a(s) disciplina(s)<br>Disciplinas Aprovadas<br>TADI 7 A TA421 A                                                                                                    | PED - To BE  Págia PED - To BE Consultar Projeto                                                                                                    | xhtml?cid=76<br>na inicial do Yo (©) CodCad<br>Situação ¢                                                                                                    |                                                                                                    |
| Consultal Projeto,     Selecionar o Projeto,     Clicar em "Aceitar";  Diretoria Académica da Unicamp × +      C                                                                                                    | /nucleo/protected/ped/registrar-aceite/al<br>Disciplinas Aprovadas<br>TA017 A, TA421 A                                                                                                    | PED Consultar Projeto                                                                                                    | xhtml?cid=76<br>ha inicial do Yo (©) CodCad<br>Situação ¢<br>Aguardando confirmação                                                                                                    | <ul> <li>- C</li> <li>* C C C</li> <li>* C C C</li> <li>* C C C</li> <li>* C C C</li> <li>* C C C</li> <li>C C C</li> <li>C C C C</li> <li>C C C C</li> <li>C C C C</li> <li>C C C C</li> <li>C C C C</li> <li>C C C C</li> <li>C C C C</li> <li>C C C C</li> <li>C C C C</li> <li>C C C C</li> <li>C C C C C</li> <li>C C C C C</li> <li>C C C C C</li> <li>C C C C C</li> <li>C C C C C</li> <li>C C C C C C</li> <li>C C C C C</li> <li>C C C C C</li> <li>C C C C C</li> <li>C C C C C C</li> <li>C C C C C</li> <li>C C C C C C</li></ul>                                                                                                    |
| Consultal Frojeto,     Selecionar o Projeto,     Clicar em "Aceitar";  Diretoria Académica da Unicamp × +     C                                                                                                    | /nucleo/protected/ped/registrar-aceite/al<br>D5 DevOps-DAC A Redmine <b>x</b> 1<br>CCA<br>Vida Acadêmica Teste de Proficiência<br>a(s) disciplina(s)<br>Disciplinas Aprovadas<br>TA017 A, TA421 A                                                                                                    | PED - To BE  Págia PED - To BE Págia PED Consultar Projeto                                                                                                    | xhtml?cid=76<br>ha inicial do Yo (C) CodCad<br>Situação +<br>Aguardando confirmação d                                                                                                    | - C<br>* * Outros fav<br>Leoenda. Sair do siste<br>Outros fav<br>Leoenda. Sair do siste<br>Sua sessão expira em: 29mit<br>Sua sessão expira em: 29mit<br>de participação do discente                                                                                                    |
| Consultal Frojeto,     Selecionar o Projeto,     Clicar em "Aceitar";  Diretoria Acadêmica da Unicamp × +      C                                                                                                    | /nucleo/protected/ped/registrar-aceite/al<br>25 DevOps - DAC A Redmine <b>1</b><br>CCA<br>Vida Académica Teste de Proficiência<br>a(s) disciplina(s)<br>Disciplinas Aprovadas<br>TA017 A, TA421 A                                                                                                    | PED Consultar Projeto                                                                                                    | xhtml?cid=76<br>na inicial do Yo (©) CodCad<br>Situação ¢<br>Aguardando confirmação                                                                                                    | <ul> <li>- I</li> <li>* I Outros fav</li> <li>&gt; Outros fav</li> <li>Legenda Sair do siste</li> <li>O Outros fav</li> <li>Sua sessão expira em: 29mir</li> </ul>                                                                                                    |
| Consultal Projeto,     Selecionar o Projeto,     Clicar em "Aceitar";  Diretoria Académica da Unicamp × +      C                                                                                                    | /nucleo/protected/ped/registrar-aceite/al<br>25 [] DevOps - DAC A Redmine T []<br>CCa<br>Vida Académica Teste de Proficiência<br>a(s) disciplina(s)<br>Disciplinas Aprovadas<br>TA017 A, TA421 A<br>ED B e C<br>dual de Campinas, autarquia estadual de ro<br>, Andrés Fabián Quiroga Soto, portado                                                                                                    | PED Consultar Projeto Consultar Projeto Consultar Projeto Consultar Consultar Consulta | xhtml?cid=76<br>ha inicial do Yo (©) CodCad<br>Situação +<br>Aguardando confirmação d<br>ede e foro na cidade de Camp<br>aluno regular do curso de Do                                                                                                    |                                                                                                    |
| Selecionar o Projeto; Clicar em "Aceitar"; Diretoria Acadêmica da Unicamp × + C                                                                                                    | /nucleo/protected/ped/registrar-aceite/al<br>D5 DevOps - DAC A Redmine T<br>Ca<br>Vida Académica Teste de Proficiência<br>a(s) disciplina(s)<br>Disciplinas Aprovadas<br>TA017 A, TA421 A<br>ED B e C<br>dual de Campinas, autarquia estadual de ra<br>o, Andrés Fabián Quiroga Soto, portadou<br>ado discente, residente a R. Roxo Moreir<br>to de Participação no Programa de Estágio                                                                                                    | PED - To BE  PAgin PED Consultar Projeto Consultar Projeto Consult | xhtml?cid=76         na inicial do Yo (C) CodCad         Situação +         Aguardando confirmação         ede e foro na cidade de Camp         aluno regular do curso de Do         cordo com as seguintes cláusu                                                                                                    | <ul> <li>- C</li> <li>* C Outros fave</li> <li>&gt; Outros fave</li> <li>Legenda Sair do sister</li> <li>O Outros fave</li> <li>Sua sessão expira em: 29min</li> </ul>                                                                                                    |
| Consultal Frojeto,     Selecionar o Projeto;     Clicar em "Aceitar";      Diretoria Académica da Unicamp × +     C                                                                                                    | /nucleo/protected/ped/registrar-aceite/al<br>25 DevOps - DAC A Redmine <b>x</b> 1<br>CCA<br>Vida Académica Teste de Proficiência<br>a(s) disciplina(s)<br>Disciplinas Aprovadas<br>TA017 A, TA421 A<br>ED B e C<br>dual de Campinas, autarquia estadual de ro<br>a, Andrés Fabián Quiroga Soto, portadou<br>teo de Participação no Programa de Estágio<br>condição de voluntário (sem o recebiment                                                                                                    | PED - To BE Pagia PED - To BE Pagia PED PED egime especial com s r do RG G001449-6 a, 11, Cidade Univu Docente - PED, de a o de auxilio financeir                                                                                                    | xhtml?cid=76<br>na inicial do Yo (€) CodCad<br>Situação ↓<br>Aguardando confirmação<br>ede e foro na cidade de Camp<br>aluno regular do curso de Do<br>cordo com as seguintes cláusu<br>o), comprometendo-se a dese                                                                                                    |                                                                                                    |
| Consultal Projeto,     Selecionar o Projeto,     Clicar em "Aceitar";      Diretoria Académica da Unicamp × +     C                                                                                                    | /nucleo/protected/ped/registrar-aceite/al<br>25 DevOps - DAC A Redmine T<br>CCA<br>Vida Académica Teste de Proficiência<br>a(s) disciplina(s)<br>Disciplinas Aprovadas<br>TA017 A, TA421 A<br>ED B e C<br>dual de Campinas, autarquia estadual de r<br>o, Andrés Fabián Quiroga Soto, portado<br>ado discente, residente a R. Roxo Moreir<br>to de Participação no Programa de Estágio<br>condição de voluntário (sem o recebiment<br>to da(s) disciplina(s) e na Resolução GR O-<br>apacitação sob a supervisão e resnoncabilir                                                                                                    | PED  Consultar PED  PED  egime especial com s r do RG G001449-6 a, 11, Cidade Univ Docente - PED, de a o de auxilio financeir 48/2018. Jade de um docente                                                                                                    | xhtml?cid=76<br>ha inicial do Yo (C) CodCad<br>Situação +<br>Aguardando confirmação -<br>aluno regular do curso de Do<br>arsitária, Campinas, SP, nos<br>cordo com a seguintes cláusu<br>o), comprometendo-se a dese<br>da UNICAMP, portador do titulo                                                                                                    |                                                                                                    |
| Consultal Projeto, Selecionar o Projeto; Clicar em "Aceitar"; Diretoria Académica da Unicamp × + C                                                                                                    | /nucleo/protected/ped/registrar-aceite/al<br>25 DevOps - DAC A Redmine T<br>CCa<br>Vida Académica Teste de Proficiência<br>a(s) disciplina(s)<br>Disciplinas Aprovadas<br>TA017 A, TA421 A<br>ED B e C<br>dual de Campinas, autarquia estadual de rn<br>o, Andrés Fabián Quiroga Soto, portador<br>iado discente, residente a R. Roxo Moreir<br>no de Participação no Programa de Estágio<br>condição de voluntário (sem o recebiment<br>do da(s) disciplina(s) e na Resolução GR 0-<br>apacitação sob a supervisão e responsabilio<br>reu a participação no programa, o discente                                                                   | PED  Consultar Projeto  consultar or RG G001449-6 a, 11, Cidade Univ Docente - PED, de a to de auxilio financeir alta/2018.  dade de um docente e apresentará relatór                                                                                                    | xhtml?cid=76<br>ha inicial do Yo (©) CodCad<br>Situação ¢<br>Aguardando confirmação d<br>aduardando confirmação d<br>aduardando confirmação d<br>companya de companya de companya de companya<br>aduardando confirmação d<br>companya de companya de companya de companya<br>aduardando confirmação d<br>companya de companya de companya de companya<br>aduardando confirmação de<br>companya de companya de companya de companya<br>aduardando confirmação de<br>companya de companya de companya de companya<br>de companya de companya de companya de companya de companya de companya de companya de companya de companya de<br>companya de companya de co | <ul> <li>Image: Constraint of the second second</li></ul>                                                                                                    |
| Consultal Projeto,     Selecionar o Projeto;     Clicar em "Aceitar";      Diretoria Académica da Unicamp × +     C                                                                                                    | /nucleo/protected/ped/registrar-aceite/al<br>25 [] DevOps - DAC A Redmine T []<br>CCA<br>Vida Académica Teste de Proficiência<br>a(s) disciplina(s)<br>Disciplinas Aprovadas<br>TA017 A, TA421 A<br>ED B e C<br>dual de Campinas, autarquia estadual de ra<br>a, Andrés Fabián Quiroga Soto, portador<br>iado discente, residente a R. Roxo Moreir<br>to de Participação no Programa de Estágio<br>condição de voluntário (sem o recebiment<br>do da(s) disciplina(s) e na Resolução GR O-<br>apacitação sob a supervisão e responsabilio<br>reu a participação no programa, o discenter<br>deverá ser entregue na Coordenadoria de                 | PED                                                                                                    | xhtml?cid=76<br>ha inicial do Yo (©) CodCad<br>Situação +<br>Aguardando confirmação -<br>Aguardando confirmação -<br>cordo com as seguintes cláusu<br>o), comprometendo-se a dese<br>da UNICAMP, portador do titulo<br>io final das atividades de capaa<br>nidade de Ensino e Pesquisa.                                                                                                    | e participação do discente<br>nas, Estado de<br>utorado em<br>termos da<br>as e condições:<br>volver as<br>volver as<br>vol |
| <ul> <li>Consultal Frojeto,</li> <li>Selecionar o Projeto;</li> <li>Clicar em "Aceitar";</li> <li>Diretoria Académica da Unicamp × +</li> <li> <ul> <li>C</li></ul></li></ul>                                                                                                    | /nucleo/protected/ped/registrar-aceite/al<br>25 DevOps - DAC A Redmine T I<br>CCA           Vida Académica Teste de Proficiência<br>a(s) disciplina(s)           Disciplinas Aprovadas<br>TA017 A, TA421 A           ED B e C<br>dual de Campinas, autarquia estadual de r<br>o, Andrés Fabián Quiroga Soto, portador<br>alado discente, residente a R. Roxo Moreir<br>o de Participação no Programa de Estágio<br>condição de voluntário (sem o recebiment<br>do da(s) disciplina(s) e na Resolução GR o<br>apacitação sob a supervisão e responsabilio<br>reu a participação no programa, o discente<br>: deverá ser entregue na Coordenadoria de | PED - To BE Págia PED - To BE Págia PED PED egime especial com s r do RG G001449-6 a, 11, Cidade Univ Docente - PED, de a to de auxilio financeir 48/2018. dade de um docente a apresentará relatór Pós-Graduação da U                                                                                                    | xhtml?cid=76<br>a inicial do Yo (©) CodCad<br>Situação +<br>Aguardando confirmação -<br>adua confirmação -<br>adua confirmação -<br>situa compinas, SP, nos<br>cordo com as seguintes cláusu<br>o), comprometendo-se a dese<br>da UNICAMP, portador do titule<br>io final das atividades de capa-<br>nidade de Ensino e Pesquisa.                                                                                                    |                                                                                                    |
| Consultal Frojeto,     Selecionar o Projeto;     Clicar em "Aceitar";      Diretoria Académica da Unicamp × +     C                                                                                                    | /nucleo/protected/ped/registrar-aceite/al<br>25 DevOps - DAC A Redmine T<br>CCA<br>Vida Académica Teste de Proficiência<br>a(s) disciplina(s)<br>Disciplinas Aprovadas<br>TA017 A, TA421 A<br>ED B e C<br>dual de Campinas, autarquia estadual de ro<br>, Andrés Fabián Quiroga Soto, portadou<br>tado discente, residente a R. Roxo Moreir<br>no de Participação no Programa de Estágio<br>condição de voluntário (sem o recebiment<br>do da(s) disciplina(s) e na Resolução GR O<br>apacitação sob a supervisão e responsabilio<br>reu a participação no programa, o discente<br>deverá ser entregue na Coordenadoria de                          | PED - To BE Pagia PED - To BE Pagia PED PED egime especial com s r do RG G001449-6 a, 11, Cidade Univ Docente - PED, de a o de auxilio financeir 48/2018. dade de um docente a apresentară relatór Pos-Graduação da U                                                                                                    | xhtml?cid=76<br>aa inicial do Yo (€) CodCad<br>Situação ↓<br>Aguardando confirmação ·<br>Aguardando confirmação ·<br>rede e foro na cidade de Camp<br>aluno regular do curso de Do<br>cordo com as seguintes cláusu<br>o), comprometendo-se a dese<br>da UNICAMP, portador do titulú<br>io final das atividades de capar<br>nidade de Ensino e Pesquisa.                                                                                                    |                                                                                                    |

• Clicar em "Li e aceito os Termos";

• Clicar em "Avançar";

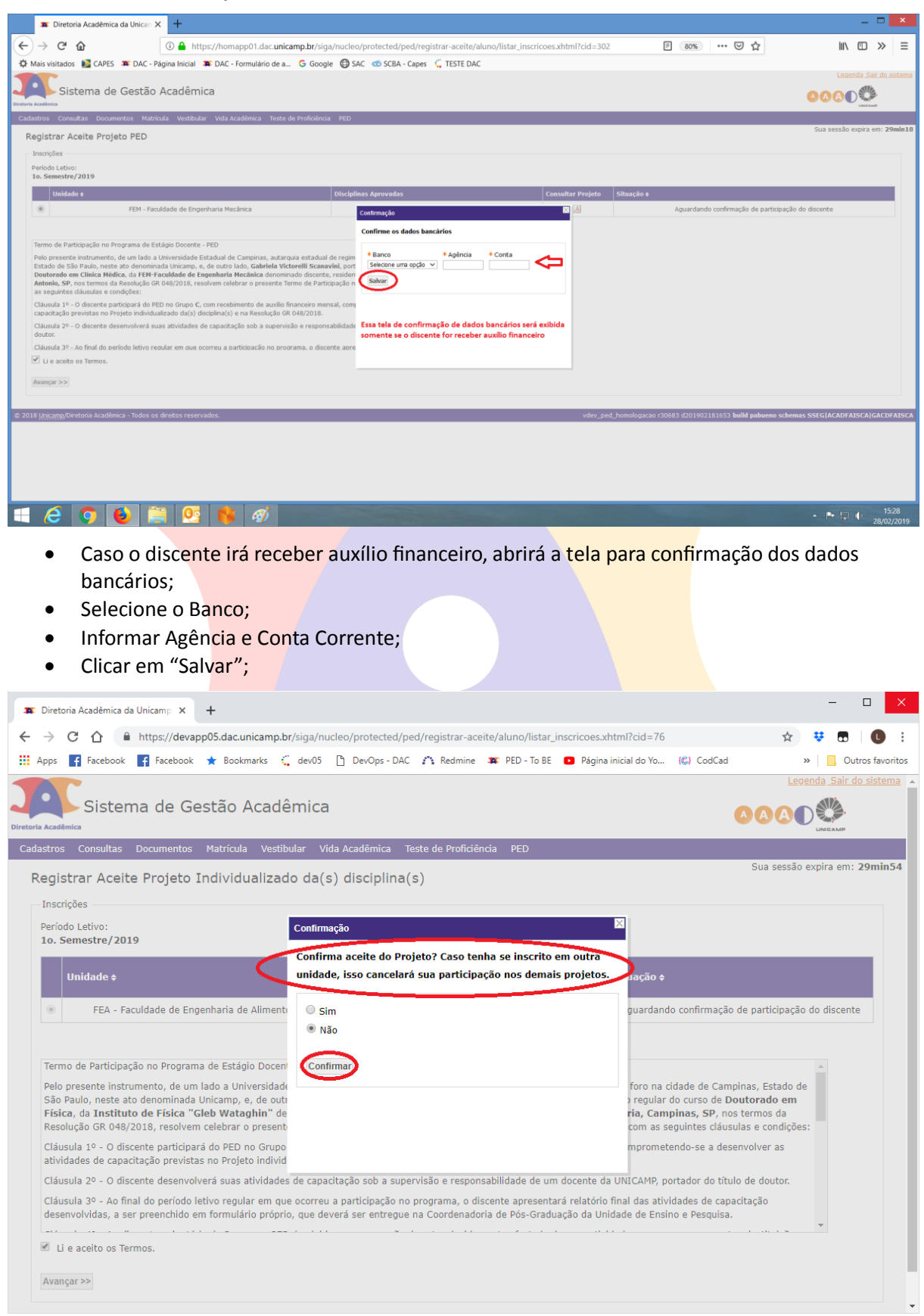

• Informar se confirma o aceite do Projeto: Sim ou Não;

• Clicar em "Confirmar";

#### ATENÇÃO: CASO O DISCENTE ESTEJA INSCRITO PARA REALIZAR O PED EM MAIS DE UMA UNIDADE, O ACEITE DO PROJETO EM UMA DAS UNIDADES, EXCLUI A PARTICIPAÇÃO DO DISCENTE NAS DEMAIS UNIDADES.

| 🕱 Diretoria Acadêmica da Unicamp 🗙 🕂                                                                                                    |                                                             |                         |                            | - o ×                                |
|----------------------------------------------------------------------------------------------------|-------------------------------------------------------------|-------------------------|----------------------------|--------------------------------------|
| ← → C ☆ 🏻 https://devapp05.dac.unicamp.br/sig                                                                                                    | ga/nucleo/protected/ped/registrar-aceite/                   | 'aluno/listar_inscricoe | s.xhtml?cid=76             | ☆ 👯 🖪 🛛 🕒 🗄                          |
| 👯 Apps 📑 Facebook 📑 Facebook ★ Bookmarks 🕻 di                                                                                                    | ev05 🗋 DevOps - DAC 🏠 Redmine 📮                             | PED - To BE 🛛 🕒 Pág     | ina inicial do Yo 🔞 CodCad | » Outros favoritos                   |
| Sistema de Gestão Acadêm                                                                                                    | lica                                                        |                         |                            | Legenda Sair do sistema              |
| Cadastros Consultas Documentos Matricula Vestibular<br>Registrar Aceite Projeto Individualizado<br>© Operação realizada com sucesso!<br>Inscrições<br>Período Letivo:<br>10. Semestre/2019 | Vida Academica Teste de Proficiência<br>da(s) disciplina(s) | PED                     |                            | Sua sessão expira em: <b>29min55</b> |
| Unidade ¢                                                                                                    | Disciplinas Aprovadas                                       | Consultar<br>Projeto    | Situação ¢                 |                                      |
|                                                                                                    | T10/7 1 T1/0/ 1                                             |                         | Discente co                | afirmou participação                 |
| FEA - Faculdade de Engenharia de Alimentos                                                                                                    | IAU17 A, IA421 A                                            |                         |                            | inititod participação                |

© 2018 Unicamp/Diretoria Acadêmica - Todos os direitos reservados. vdev\_ped r30759 d201902251209 build pabueno schemas SSEG|ACADFAISCA|GACDFAISCA

#### 6.1.3 Aba "Atualizar Dados Bancários"

 Após login no sistema SIGA, acessar o menu PED, clicar em "Atualizar Dados Bancários";

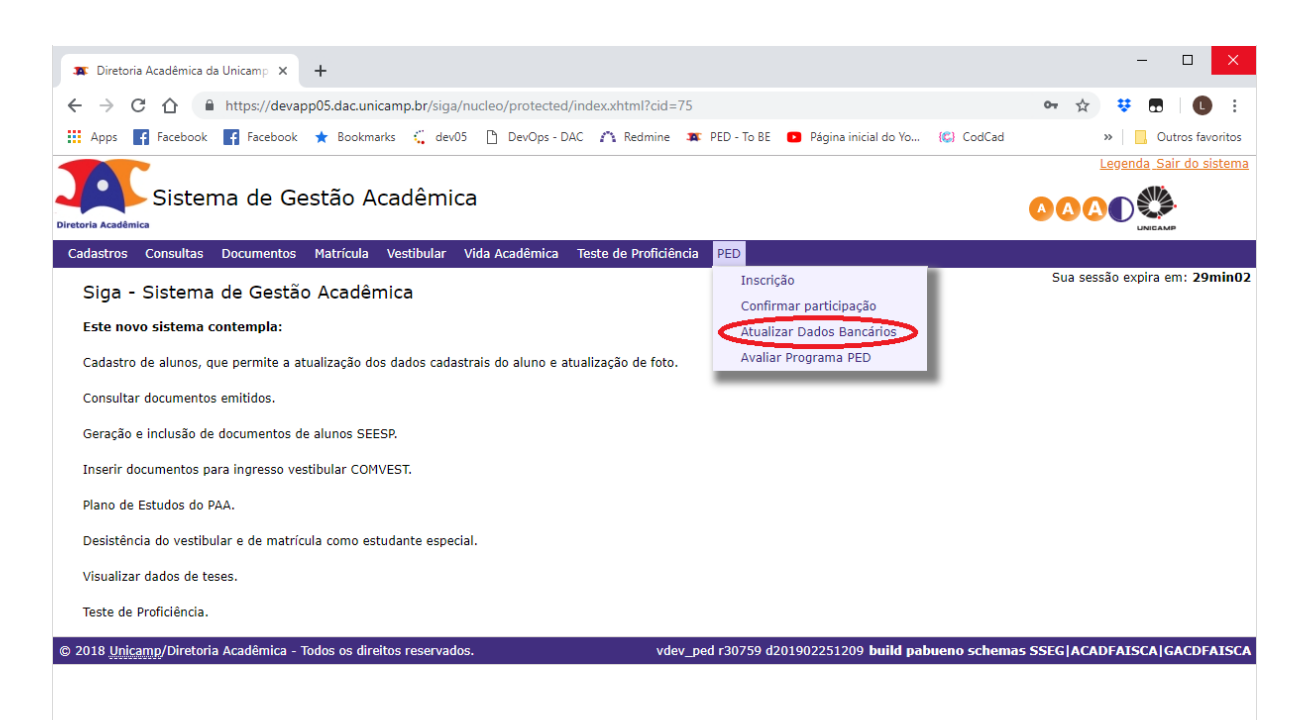

| Diretoria Acadêmica da Unicamp 🗙 🕂                                                                                                    | X                                                                                                    |
|----------------------------------------------------------------------------------------------------|----------------------------------------------------------------------------------------------------|
| → C 🏠 🔒 https://devapp05.dac.unicamp.br/siga/nucleo/protected/ped/dados_bancarios/atualizar_dados_bancarios.xhtml?cid=77                                                                                                    | ☆ 👯 🖪 🛛 🕒 🗄                                                                                                    |
| Apps 🧗 Facebook 📑 Facebook ★ Bookmarks 🗧 dev05 🌓 DevOps - DAC 🏠 Redmine 🗯 PED - To BE 💶 Página inicial do Yo… 🆚                                                                                                    | CodCad » Outros favoritos                                                                                                    |
|                                                                                                    | Legenda Sair do sistema                                                                                                    |
| Sistema de Gestão Acadêmica                                                                                                    | <u> </u>                                                                                                    |
| ia Académica<br>Jastros Consultas Documentos Matrícula Vestibular Vida Acadêmica Teste de Proficiência PED                                                                                                    | UNICAMP                                                                                                    |
|                                                                                                    | Sua sessão expira em: 29min54                                                                                                    |
| * Banco * Agência * Conta<br>Selecione uma opção v                                                                                                    |                                                                                                    |
| 18 <u>Unicamp</u> /Diretoria Acadêmica - Todos os direitos reservados. vdev_ped r30759 d201902251209 build pabueno                                                                                                    | schemas SSEG ACADFAISCA GACDFAISCA                                                                                                    |
|                                                                                                    |                                                                                                    |
|                                                                                                    |                                                                                                    |
|                                                                                                    |                                                                                                    |
|                                                                                                    |                                                                                                    |
|                                                                                                    |                                                                                                    |
|                                                                                                    |                                                                                                    |
|                                                                                                    |                                                                                                    |
|                                                                                                    |                                                                                                    |
|                                                                                                    |                                                                                                    |
| <ul> <li>Selecione o Banco;</li> <li>Informe a Agência e Conta Corrente;</li> <li>Clicar em "Salvar";</li> </ul>                                                                                                    |                                                                                                    |
| <ul> <li>Selecione o Banco;</li> <li>Informe a Agência e Conta Corrente;</li> <li>Clicar em "Salvar";</li> </ul>                                                                                                    |                                                                                                    |
| <ul> <li>Selecione o Banco;</li> <li>Informe a Agência e Conta Corrente;</li> <li>Clicar em "Salvar";</li> <li>Detrois Academic de Unicar: x +</li> <li>C interviewent de Unicar: x +</li> </ul>                                                                                                    | - °<br>* 6                                                                                                    |
| Selecione o Banco; Informe a Agência e Conta Corrente; Clicar em "Salvar";  Detenta Atalina da Unizar, x +  C → C → Infor/MonrageDidacunicamphologia/modes/protected/ped/dades, barcarios/atten/itdd=537  Area → Po-Returna de No. → Po-Returna de No. → Po-Returna de Ro. → C & texteder/ped                                                                                                    | e<br>€<br>€<br>£usende Sate dus                                                                                                    |
| <ul> <li>Selecione o Banco;</li> <li>Informe a Agência e Conta Corrente;</li> <li>Clicar em "Salvar";</li> <li>Destria kaslenia da bloare; x + +</li> <li>Importante das de la curatora de Plac. ( textedar ped dates da Plac. ( textedar ped dates dates da Plac. ( textedar ped dates dates da Plac. ( textedar ped dates dates dates da Plac. ( textedar ped dates dates</li></ul>                      | - °<br>☆ @<br>Lector Sar dar<br>Control Sar dar                                                                                                    |
| <ul> <li>Selecione o Banco;</li> <li>Informe a Agência e Conta Corrente;</li> <li>Clicar em "Salvar";</li> <li>Outer Academa da Unar: * *</li> <li>C infor/Monaged da cunicample/rigo/mucher/protected/ped/dades, bancarico/dutafar, dades_bancarocadem/infod=537</li> <li>A main Pot-Retors da Pote. Pot-Retors da Pote. Pot-Retors da Pote. () Pot-Retors da Pote. () Poter Potero da Pote. () Potero da Pote. () Potero da Potero da Pote. () Potero da Pote. () Potero da Potero da Pote. () Potero da Potero da Potero</li></ul>                           | - □                                                                                                    |
| <ul> <li>Selecione o Banco;</li> <li>Informe a Agência e Conta Corrente;</li> <li>Clicar em "Salvar";</li> <li>Clicar em "Salvar";</li> <li>Interviewe de Norme of Nature of Posterio de Res.</li> <li>Interviewe de Norme of Res.</li> <li>Interviewe de Res.</li> <li>Interviewe de Res.<td>-</td></li></ul>                                                                                                    | -                                                                                                    |
| Selecione o Banco; Informe a Agência e Conta Corrente; Clicar em "Salvar";  The model adadmica da blocar: x +  Detected Adadmica da blocar: x +  Detected Adadmica da blocar: x            | -       □         1       □         1       □         1       □         1       □         1       □         1       □         1       □         1       □         1       □         1       □         1       □         1       □         1       □         1       □         1       □         1       □         1       □         1       □         1       □         1       □         1       □         1       □         1       □         1       □         1       □         1       □         1       □         1       □         1       □         1       □         1       □         1       □         1       □         1       □         1       □         1       □         1       □ <td□< td=""></td□<> |
| <ul> <li>Selecione o Banco;</li> <li>Informe a Agência e Conta Corrente;</li> <li>Clicar em "Salvar";</li> <li>I etres Addens de Ness * I * Per Addres de PEs.  Per Addres de PEs.  Per Addres de Ness * Per Addres de PEs.  Per Addres de PEs.  Per A</li></ul> | □           □           □           □           □           □           □           □           □           □           □           □           □           □           □           □           □           □           □           □           □           □           □           □           □           □           □           □           □           □           □           □           □           □           □           □           □           □           □           □           □           □           □           □           □           □           □           □           □           □           □           □           □           □                                                           |

= C 🖸 💿 📴 🌃 🖾 📙 🚔

- ⊊ B ( 11:46 04/03/2019

#### 6.1.4 Aba "Relatório Final - Aluno"

• Após login no sistema SIGA, acessar o menu PED, clicar em "Relatório Final Aluno";

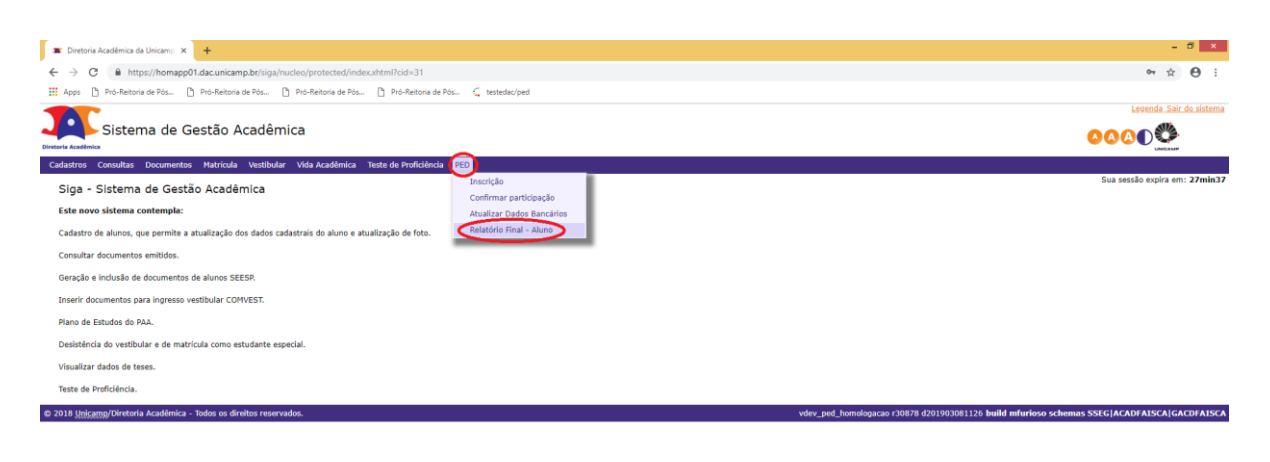

| 🛋 ĉ 🖬 💽 🕵 🚾 🖾 📕 🚔                                                                                 |                         |                                         | <ul> <li>- 50 € 15:49</li> <li>- 15:49</li> <li>- 13:03/2019</li> </ul> |
|---------------------------------------------------------------------------------------------------|-------------------------|-----------------------------------------|-------------------------------------------------------------------------|
| 🕱 Diretoria Acadèmica da Unicamp 🗙 🕂                                                              |                         |                                         | - 8 ×                                                                   |
| ← → C  Https://homapp01.dac.unicamp.br/siga/nucleo/protected/ped/avaliar_programa/listar_superior | ervisores.xhtml?cid=316 |                                         | ☆ ⊖ :                                                                   |
| 🔛 Apps 🕒 Pró-Reitoria de Pós 🗅 Pró-Reitoria de Pós 🗅 Pró-Reitoria de Pós 🗅 Pró-Reitoria de Pós 🔹  | testedac/ped            |                                         |                                                                         |
| Sistema de Gestão Acadêmica                                                                       |                         |                                         | Leoenda Sair do sistema                                                 |
| Cadastros Consultas Documentos Matrícula Vestibular Vida Acadêmica Teste de Proficiência PED      |                         |                                         |                                                                         |
| Relatório Final - Aluno                                                                           |                         |                                         | Sua sessão expira em: 28min53                                           |
| Supervisores                                                                                      |                         |                                         |                                                                         |
| Supervisor ¢                                                                                      | Disciplina(s)/Turma(s)  | Unidade                                 |                                                                         |
| Stechen Hysice (282499)                                                                           | TA017 A , TA421 A       |                                         | FEA                                                                     |
| © 2018 Unicamp/Diretoria Académica - Todos os direitos reservados.                                |                         | vped_treinamento r31135 d201903281201 t | uild pabueno schemas SSEG ACADFAISCA GACDFAISCA                         |

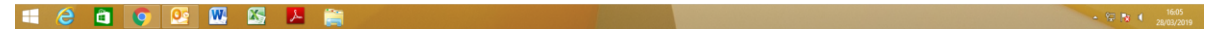

• Clicar no nome do supervisor;

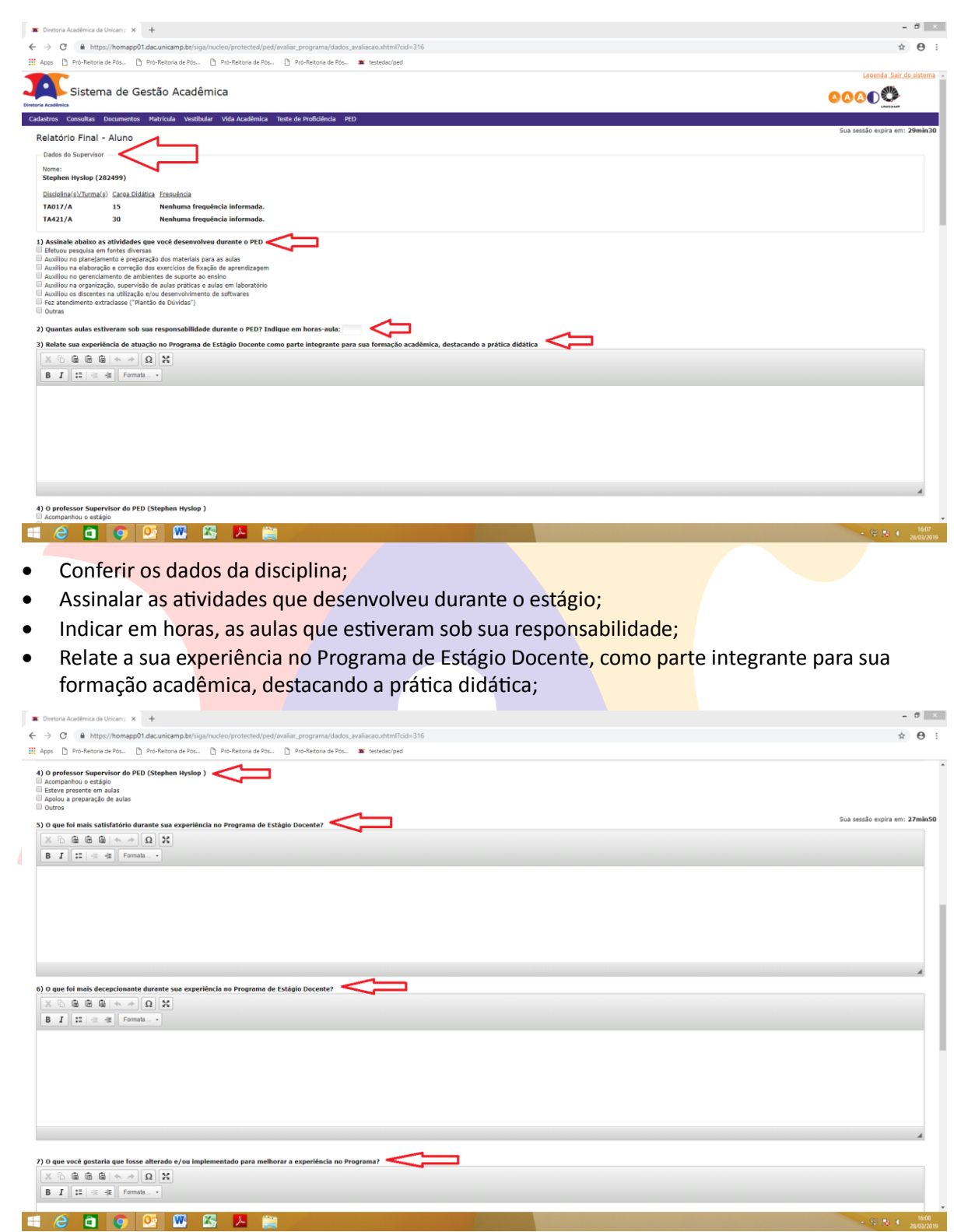

- Indique a atuação do professor supervisor do PED;
- Relate o que foi mais satisfatório durante o estágio;
- Relate o que foi mais decepcionante durante o estágio;
- Relate o que você gostaria que fosse alterado e/ou implementado para melhorar a experiência no programa;

|                                                                                                    | 🕱 Dintoria Académica da Unicany: 🗙 🔶                                                                                    | - 8 ×                                     |
|----------------------------------------------------------------------------------------------------|----------------------------------------------------------------------------------------------------|-------------------------------------------|
| In the second second              | 🗧 🤌 😋 🙆 https://homapp01.dac.unicamp.br/siga/nucleo/protected/ped/avaliar_programa/dadou_avaliacao.html?cid=316         | ☆ <b>0</b> :                              |
|                                                                                                    | 🔢 Apps 🖞 Pro-Restoria de Róz. 🖒 Pro-Restoria de Róz 🖒 Pro-Restoria de Róz 🖒 Pro-Restoria de Róz 👔 Pro-Restoria de Róz 🗊 |                                           |
|                                                                                                    |                                                                                                    |                                           |
|                                                                                                    |                                                                                                    |                                           |
|                                                                                                    |                                                                                                    | Sua sessão expira em: 25min48             |
| Politic rue constituies registeries          Politic rue constituies registeries         Politic rue constituies registeries         Politic rue                                                                                                    |                                                                                                    | 4                                         |
| I de la de la d              | 8) o que você acha que não deveria ser nudado no Programa de Estâgio Docente?                                           |                                           |
| International and a second a deveria ser mudado no Programa de Estágio Docente; Delxe seus comentários e sugestões; Clicar em "Salvar"; International and a second a deveria ser mudado no Programa de Estágio Docente; Delxe seus comentários e sugestões; Clicar em "Salvar"; International and a second a deveria ser mudado no Programa de Estágio Docente; Delxe seus comentários e sugestões; Delxe seus comentários e sugestões; Delxe se                                                                                                    |                                                                                                    |                                           |
| Sterna de cetta values Cetta cetta cet                     |                                                                                                    |                                           |
| I de transmission de la constituire regentire de la constituire regentire de la con              |                                                                                                    |                                           |
|                                                                                                    |                                                                                                    |                                           |
|                                                                                                    |                                                                                                    |                                           |
|                                                                                                    |                                                                                                    |                                           |
| Protection resulting resulting re              |                                                                                                    | 4                                         |
| Control de la control de la control                    | 9) Deixe seus comentários e sugestões                                                                                   |                                           |
| I de la de la della de la della della d              |                                                                                                    |                                           |
| Control de la control de la control de la              | B I II = 4 Formata -                                                                                                    |                                           |
| Conception of the second of the second of              |                                                                                                    |                                           |
|                                                                                                    |                                                                                                    |                                           |
|                                                                                                    |                                                                                                    |                                           |
|                                                                                                    |                                                                                                    |                                           |
| Celebrate de la competendada de la competendada               |                                                                                                    |                                           |
| Cellecter de de la competencie de la competencie de la competen              | $\mathbf{}$                                                                                                    | 4                                         |
| Cell and control and contro              | ec Voltar Calver                                                                                                    |                                           |
| <ul> <li>Relate o que você acha que não deveria ser mudado no Programa de Estágio Docente;</li> <li>Deixe seus comentários e sugestões;</li> <li>Clicar em "Salvar";</li> <li>Cretera Acadêmica de Norm: x</li> <li>Marcia A biose: x</li> <li>Postetra de Re.</li> <li>Postetra de Re.</li> <li>Postetr</li></ul> | 6 2018 Biggang Diretoria Academica - Todor os direttos reservados. ypod_treinamento c31133 d201903281201 baldar         | abueno schemas SSEG ACADFAISCA GACDFAISCA |
| <ul> <li>Relate o que você acha que não deveria ser mudado no Programa de Estágio Docente;</li> <li>Deixe seus comentários e sugestões;</li> <li>Clicar em "Salvar";</li> <li></li></ul>                                                                                                    |                                                                                                    | Sector 28/03/2019                         |
| <ul> <li>Deixe seus comentários e sugestões;</li> <li>Clicar em "Salvar";</li> <li>Cetera Académica de licere a real a que nado de venna ser intraduction no riografina de Listagio Docente;</li> <li>Clicar em "Salvar";</li> <li>Cetera Académica de licere a real a que nado de venna ser intraduction no riografina de Listagio Docente;</li> <li>Clicar em "Salvar";</li> <li>Cetera Académica de licere a real a que nado de venna ser intraduction no riografina de Listagio Docente;</li> <li>Clicar em "Salvar";</li> <li>Cetera Académica de licere a real a que nado de venna ser intraduction no riografina de Listagio Docente;</li> <li>Clicar em "Salvar";</li> <li>Cetera Académica de licere a real a que nado de venna ser intraduction no riografina de Listagio Docente;</li> <li>Reference a real a que na de venna ser intraduction de licere a real a que na de venna de licere a real a que na de venna de licere a que na de venna de licere a que na de venna de licere a real a que na de venna de licere a real a que na de venna de licere a que na de venna de licere a que na de venna de licere a que na de venna de licere a que na de venna de licere a que na de venna de licere a que na de venna de licere a que na de venna de licere a que na que</li></ul>  | Relate o que você acha que não deveria ser mudado no Programa de Estágio                                                | Docente:                                  |
| <ul> <li>Deixe seus comentários e sugestões;</li> <li>Clicar em "Salvar";</li> <li>Cretra Acadêmica da Unicara: x +</li> <li>Cretra Acadêmica da Unicara: x +</li> <li>Cretra Acadêmica da Unicara: x +</li> <li>Cretra Acadêmica da Unicara: x +</li> <li>Cretra Acadêmica da Unicara: x +</li> <li>Cretra Acadêmica da Pac.</li> <li>Poc-Retora da Pac.</li> <li>Poc-Retora da Pac.&lt;</li></ul>                                                                                                    | i liciate o que voce acia que nao devena ser inadado no riografia de Estagio                                            | Docenic,                                  |
| <ul> <li>Clicar em "Salvar";</li> <li>Detriva Academica da Unicara";</li> <li>Detriva Academica da Unicara";</li> <li>Detriva Academica da Unicara";</li> <li>Detriva Academica da Unicara";</li> <li>Detriva Academica da Unicara";</li> <li>Detriva Academica da Unicara";</li> <li>Detriva Academica da Unicara";</li> <li>Detriva Academica da Unicara";</li> <li>Detriva Academica da Pola.</li> <li>Detrivativa da Pola.</li> <li>Detrivativa da Pola.</li> <li>D</li></ul>  | <ul> <li>Deixe seus comentários e sugestões;</li> </ul>                                                                 |                                           |
| Extracting Carting Carting Statution is a listic description of the statution of the statution of the st               | Clicar em "Salvar":                                                                                                    |                                           |
| E Dietoria Acadêmica da Unicaria: X C © E https://homago01.dacunicamp.br/itiga/wales/programa/listar.upervisores.attml/ide/316 F © E https://homago01.dacunicamp.br/itiga/wales/programa/listar.upervisores.attml/ide/316 F © E https://homago01.dacunicamp.br/itiga/wales/programa/listar.upervisores.attml/ide/316 F © E https://homago01.dacunicamp.br/itiga/wales/programa/listar.upervisores.attml/ide/316 F © E https://homago01.dacunicamp.br/itiga/wales/programa/listar.upervisores.attml/ide/316 F © E https://homago01.dacunicamp.br/itiga/wales/protected/per//wales/programa/listar.upervisores.attml/ide/316 E Portectua de Pos. P © Feetowa de Pos. P © Feetowa d                                                                                                    |                                                                                                    |                                           |
| <ul> <li>              C</li></ul>                                                                                                    | Tortura Acadimica da Unicariy X +                                                                                       | - 8 ×                                     |
| Iff Age       Pro-Retors de PR       Pro-Retors de PR       <                                                                                                    |                                                                                                    | ☆ <del>0</del> :                          |
| Sistema de Gestão Acadêmica<br>Cadados Consultas Documentos Natricula Vestibular Vela Acadêmica Teste de Proficiencia PED<br>Relatórios Final - Aluno<br>Availação de spenyeiros salas com suceso                                                                                                    | III Apos ] Pol-Retoria de Pola. ] Pol-Retoria de Pola. ] Pol-Retoria de Pola. ] Pol-Retoria de Pola. ]                  | Legenda Sair do sistema                   |
| tomient kennelses<br>Cadadares Consultas Documentos Hatricula Vestibular Vela Académica Teste de Proficiência PED<br>Relatório Final - Aluno<br>© Amilição do spontor solar com success                                                                                                    | Sistema de Gestão Acadêmica                                                                                             |                                           |
| Relatório Final - Aluno Sua sessão expira em: 20min34                                                                                                    | Dininia kasilinia<br>Carlastme Consultas Dvoumentne Matrinula Vaetlivular Vaela Arastēnica Tosta da Brefinilancia (PER) | Unication                                 |
| Availação do supervisor salva com sucesso                                                                                                    | Relatório Final - Aluno                                                                                                 | Sua sessão expira em: 29min39             |
|                                                                                                    | 🗞 Availação do supervisor salva com sucesso                                                                             |                                           |

201903281201 build pabueno schemas SSEG|ACADFAISCA|GACDFAISCA

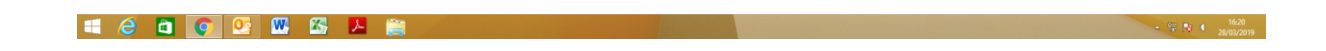

### 6.1.5 Aba "Consultar Inscrição"

© 2018 Unicamp/Diretoria Acadêmica - Todos os direito

• Após login no sistema SIGA, acessar o menu PED, clicar em "Consultar Inscrição";

|                                                                                           |                                   |                 |                                                        |                         |                                            | Lecenda Sair do r                |
|-------------------------------------------------------------------------------------------|-----------------------------------|-----------------|--------------------------------------------------------|-------------------------|--------------------------------------------|----------------------------------|
|                                                                                           |                                   |                 |                                                        |                         |                                            | <u> </u>                         |
| Cadastros Consultas Documentos Matrícula Vestibular Vida Acadêmica Teste de               | Proficiência PED                  |                 |                                                        |                         |                                            |                                  |
| Siga - Sistema de Gestão Acadêmica                                                        | Inscrição                         |                 |                                                        |                         |                                            | Sua sessão expira em: 25         |
| Este novo sistema contempla:                                                              | Consultar Inscr<br>Confirmar part | ição<br>cipação |                                                        |                         |                                            |                                  |
| Cadastro de alunos, que permite a atualização dos dados cadastrais do aluno e atualização | de foto. Atualizar Dado           | Bancários       |                                                        |                         |                                            |                                  |
| Consultar documentos emitidos.                                                            | Relatório Final                   | - Aluno         |                                                        |                         |                                            |                                  |
| Geração e inclusão de documentos de alunos SEESP.                                         |                                   |                 |                                                        |                         |                                            |                                  |
| Inserir documentos para ingresso vestibular COMVEST.                                      |                                   |                 |                                                        |                         |                                            |                                  |
| Plano de Estudos do PAA.                                                                  |                                   |                 |                                                        |                         |                                            |                                  |
| Desistência do vestibular e de matrícula como estudante especial.                         |                                   |                 |                                                        |                         |                                            |                                  |
| Visualizar dados de teses.                                                                |                                   |                 |                                                        |                         |                                            |                                  |
| Teste de Proficiência.                                                                    |                                   |                 |                                                        |                         |                                            |                                  |
| © 2018 Unicamp/Diretoria Acadêmica - Todos os direitos reservados.                        |                                   |                 |                                                        |                         | vdev ped r31326 d201904111141 build pabuer | io schemas SSEG ACADFAISCA GACDF |
|                                                                                           |                                   |                 |                                                        |                         |                                            |                                  |
|                                                                                           |                                   |                 |                                                        |                         |                                            |                                  |
|                                                                                           |                                   |                 |                                                        |                         |                                            |                                  |
|                                                                                           |                                   |                 |                                                        |                         |                                            | Legenda Sair do sistema          |
| Sistema de Gestão Acadêmica                                                               |                                   |                 |                                                        |                         |                                            | 0000                             |
| Diretaria Acadêmica                                                                       |                                   |                 |                                                        |                         |                                            |                                  |
| Cadastros Consultas Documentos Matricula Vestibular Vida Acadêmica Teste de Pr            | oficiência PED                    |                 |                                                        |                         |                                            | Sua sessão eveira em: 29min56    |
| Consultar Inscrições no PED                                                               |                                   |                 |                                                        |                         |                                            | Sud sessio expire ent 23miliou   |
| Minhas inscrições                                                                         |                                   |                 |                                                        |                         |                                            |                                  |
| * Periodo Letivo:<br>10. Semestre/2019 (Tecnologia, Graduação) *                          |                                   |                 |                                                        |                         |                                            |                                  |
| Nome =                                                                                    | Unidade ‡ Di                      | sciplinas       | Supervisor                                             | Situação da Inscrição ‡ | Situação do Relatório Final ‡              |                                  |
| 209666 - Aplaer Nasia Cabral Leocádio                                                     | FCF                               | FR507<br>FR725  | <ul> <li>Não definido</li> <li>Não definido</li> </ul> | Inscrição Efetuada      |                                            |                                  |

- Selecionar o período letivo no qual deseja fazer a consulta;
- Clicar no nome do aluno.

| tros Consultas Documentos Matricula Vestibular                  | Vida Acadêmica Teste de Proficiên | ia PED                                                            |                                                    |                     |                                   |                  |                               |                       |  |
|-----------------------------------------------------------------|-----------------------------------|-------------------------------------------------------------------|----------------------------------------------------|---------------------|-----------------------------------|------------------|-------------------------------|-----------------------|--|
| onsultar Inscrições no PED                                      |                                   |                                                                   |                                                    |                     |                                   |                  |                               | Sua sessão expira em: |  |
| inhas inscrições                                                |                                   |                                                                   |                                                    |                     |                                   |                  |                               |                       |  |
| Periodo Letivo:<br>1o. Semestre/2019 (Tecnologia, Graduação) 🔻  |                                   |                                                                   |                                                    |                     |                                   |                  |                               |                       |  |
| fome ¢                                                          | Unidade \$                        | Disciplinas                                                       | Supervisor                                         |                     | Situação da Inscrição ¢           |                  | Situação do Relatório Final ¢ |                       |  |
| 1666 - Aqlaer Nasia Cabral Leocádio PCI                         |                                   | <ul> <li>FR507 A (Aprovada)</li> <li>FR725 (Reprovado)</li> </ul> | ada) = Wanda Pereira Almeida<br>do) = Não definido |                     | Aprovado Pela Comissão Avaliadora |                  | Relatório Aprovado            | Relatório Aprovado    |  |
|                                                                 | -                                 |                                                                   |                                                    |                     |                                   |                  |                               |                       |  |
| ocumentos do processo da inscrição selecionada<br>nidade:<br>CF | _ <b>_</b> _                      |                                                                   |                                                    |                     |                                   |                  | Ł                             |                       |  |
| oo Documento #                                                  |                                   | ero Documento SIGAD +                                             |                                                    | Data Upload e       |                                   | Usuário Upload + | Visualizar Arquivo +          | •                     |  |
| Comprovante de Experiência Anterior                             |                                   | -                                                                 |                                                    | 11/04/2019 15:19:45 |                                   | 209666           |                               |                       |  |
| waliação do Projeto PED                                         |                                   | PROJETO (21948)                                                   | )                                                  | 11/04/2019 15:40:13 |                                   | gilsobri         |                               |                       |  |
|                                                                 |                                   | RELATÓRIO (21949)                                                 |                                                    | 11/04/2019 15:41:43 |                                   | nilsohri         | ×.                            |                       |  |

### 7. AÇÕES EM CASO DE NÃO CONFORMIDADE

Entrar em contato com a PRPG

Bárbara Longo

3521-8031

barbara.longo@reitoria.unicamp.br

## 8. REFERÊNCIAS

Resolução GR -48, de 19-12-2018.

# RESPONSÁVEL PELA ELABORAÇÃO DO DOCUMENTO

Bárbara Longo

3521-8031

barbara.longo@reitoria.unicamp.br

REVISÃO

Lilian

3521-6686

lilianf@unicamp.br

# REALIZAÇÃO:

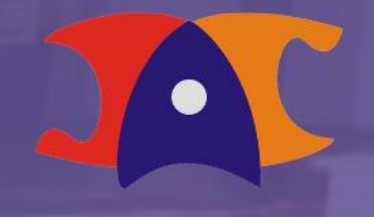

Diretoria Acadêmica